# Autodesk<sup>®</sup> Maya<sup>®</sup> 2012

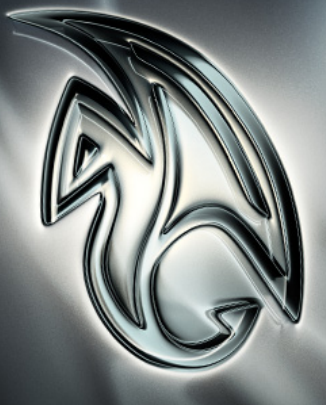

Autodesk<sup>-</sup>

# フルボディ IK(FBIK)ガイド

### **Copyright Notice**

#### Autodesk® Maya® 2011 Software

© 2010 Autodesk, Inc. All rights reserved. Except as otherwise permitted by Autodesk, Inc., this publication, or parts thereof, may not be reproduced in any form, by any method, for any purpose.

Certain materials included in this publication are reprinted with the permission of the copyright holder.

The following are registered trademarks or trademarks of Autodesk, Inc., and/or its subsidiaries and/or affiliates in the USA and other countries: 3DEC (design/logo), 3December, 3December.com, 3ds Max, Algor, Alias, Alias (swirl design/logo), AliasStudio, Alias|Wavefront (design/logo), ATC, AUGI, AutoCAD, AutoCAD Learning Assistance, AutoCAD LT, AutoCAD Simulator, AutoCAD SQL Extension, AutoCAD SQL Interface, Autodesk, Autodesk Envision, Autodesk Intent, Autodesk Inventor, Autodesk Map, Autodesk MapGuide, Autodesk Streamline, AutoLISP, AutoSnap, AutoSketch, AutoTrack, Backburner, Backdraft, Built with ObjectARX (logo), Burn, Buzzsaw, CAiCE, Civil 3D, Cleaner, Cleaner Central, ClearScale, Colour Warper, Combustion, Communication Specification, Constructware, Content Explorer, Dancing Baby (image), DesignCenter, Design Doctor, Designer's Toolkit, DesignKids, DesignProf, DesignServer, DesignStudio, Design Web Format, Discreet, DWF, DWG, DWG (logo), DWG Extreme, DWG TrueConvert, DWG TrueView, DXF, Ecotect, Exposure, Extending the Design Team, Face Robot, FBX, Fempro, Fire, Flame, Flare, Flint, FMDesktop, Freewheel, GDX Driver, Green Building Studio, Heads-up Design, Heidi, HumanIK, IDEA Server, i-drop, ImageModeler, iMOUT, Incinerator, Inferno, Inventor, Inventor LT, Kaydara, Kaydara (design/logo), Kynapse, Kynogon, LandXplorer, Lustre, MatchMover, Maya, Mechanical Desktop, Moldflow, Moonbox, MotionBuilder, Movimento, MPA, MPA (design/logo), Moldflow Plastics Advisers, MPI, Moldflow Plastics Insight, MPX, MPX (design/logo), Moldflow Plastics Xpert, Mudbox, Multi-Master Editing, Navisworks, ObjectARX, ObjectDBX, Open Reality, Opticore, Opticore Opus, Pipeplus, PolarSnap, PortfolioWall, Powered with Autodesk Technology, Productstream, ProjectPoint, ProMaterials, RasterDWG, RealDWG, Real-time Roto, Recognize, Render Queue, Retimer, Reveal, Revit, Showcase, ShowMotion, SketchBook, Smoke, Softimage, Softimage/XSI (design/logo), Sparks, SteeringWheels, Stitcher, Stone, StudioTools, ToolClip, Topobase, Toxik, TrustedDWG, ViewCube, Visual, Visual LISP, Volo, Vtour, Wire, Wiretap, WiretapCentral, XSI, and XSI (design/logo).

ACE™, TAO™, CIAO™, and CoSMIC™ are copyrighted by Douglas C. Schmidt and his research group at Washington University, University of California, Irvine, and Vanderbilt University, Copyright © 1993-2009, all rights reserved.

Adobe, Illustrator and Photoshop are either registered trademarks or trademarks of Adobe Systems Incorporated in the United States and/or other countries.

Intel is a registered trademark or trademark of Intel Corporation or its subsidiaries in the United States and other countries.

mental ray is a registered trademark of mental images GmbH licensed for use by Autodesk, Inc.

OpenGL is a trademark of Silicon Graphics, Inc. in the United States and other countries. Python and the Python logo are trademarks or registered trademarks of the Python Software Foundation.

The Ravix logo is a trademark of Electric Rain, Inc.

All other brand names, product names or trademarks belong to their respective holders.

#### Disclaimer

THIS PUBLICATION AND THE INFORMATION CONTAINED HEREIN IS MADE AVAILABLE BY AUTODESK, INC. "AS IS." AUTODESK, INC. DISCLAIMS ALL WARRANTIES, EITHER EXPRESS OR IMPLIED, INCLUDING BUT NOT LIMITED TO ANY IMPLIED WARRANTIES OF MERCHANTABILITY OR FITNESS FOR A PARTICULAR PURPOSE REGARDING THESE MATERIALS.

# 目次

# 第1章

| フル ボディ IK (FBIK)1           |
|-----------------------------|
| フル ボディ IK の修復1              |
| フル ボディ IK の概要1              |
| フル ボディ IK 用のキャラクタを準備する2     |
| FBIK ジョイント タイプ3             |
| FBIK ジョイントのラベル付けと命名規則5      |
| FBIK ジョイントのラベル付けと命名の方法6     |
| ジョイントのラベルと名前9               |
| FBIK 構造を理解する                |
| FBIK スケルトンとエフェクタ            |
| FBIK エフェクタ                  |
| FBIK ボディ パーツ24              |
| キャラクタおよびサブキャラクタ セット         |
| FBIK を使用したキャラクタ アニメーション     |
| IK 達成度と FK 達成度              |
| FBIK <i>+</i>               |
| フル ボディ IK を作成して使用する         |
| フル ボディ IK ワークフロー            |
| キャラクタにフル ボディ IK システムを作成する34 |
| キャラクタのエフェクタを固定または固定解除する39   |
| ワークフロー例: フル ボディ IK          |

|    | 補助ピボットの作成                                             |
|----|-------------------------------------------------------|
|    | 補助エフェクタを作成する.................                         |
|    | キャラクタの手と足に対してフロア コンタクトを作成する                           |
|    | Create and use full body IK                           |
|    | フル ボディ IK キャラクタ セットアップのトラブルシューティン                     |
|    | グ                                                     |
| アニ | - メート > フル ボディ IK キーの設定(Animate > Set Full Body IK    |
| Ke | eys)                                                  |
| スケ | <sup>-</sup> ルトン > フル ボディ IK(Skeleton > Full Body IK) |
|    | スケルトン > フル ボディ IK > フル ボディ IK の追加(Skeleton            |
|    | > Full Body IK > Add Full Body IK)                    |
|    | スケルトン > フル ボディ IK > 補助エフェクタの追加(Skeleton               |
|    | > Full Body IK > Add Auxiliary Effector)              |
|    | スケルトン > フル ボディ IK > 補助ピボットの追加(Skeleton >              |
|    | Full Body IK > Add Auxiliary Pivot)                   |
|    | スケルトン > フル ボディ IK > 補助ピボットをアクティブ化                     |
|    | (Skeleton > Full Body IK > Activate Auxiliary Pivot)  |
|    | スケルトン > フル ボディ IK > 補助ピボット配置の変更(Skeleton              |
|    | > Full Body IK > Change Auxiliary Pivot Placement)    |
|    | スケルトン > フル ボディ IK > FBIK FK スケルトンの表示                  |
|    | (Skeleton > Full Body IK > Show FBIK FK Skeleton)     |
|    | スケルトン > フル ボディ IK > FBIK FK スケルトンの非表示                 |
|    | (Skeleton > Full Body IK > Hide FBIK FK Skeleton)     |
|    | スケルトン > フル ボディ IK > フロア コンタクト プレーンの追                  |
|    | 加(Skeleton > Full Body IK > Add Floor Contact Plane)  |
|    | スケルトン > フル ボディ IK > スタンス ボーズに移行(Skeleton              |
|    | > Full Body IK > Go to Stance Pose)                   |
|    | スケルトン > フル ボディ IK > 足りないエフェクタの追加                      |
|    | (Skeleton > Full Body IK > Add Missing Effectors)     |
|    | スケルトン > フル ボディ IK > ボディ パーツの自動ロード                     |
|    | (Skeleton > Full Body IK > Body Part Autoload)        |
| 編  | 集 > キー > FBIK キーの削除(Edit > Keys > Delete FBIK Keys)   |
| H  | IK エフェクタ                                              |
| hi | kFloorContactMarker                                   |

# フルボディIK(FBIK)

# フル ボディ IK の修復

Maya 2012 では、フルボディ IK が HumanIK テクノロジに変わりました。これ は、フルボディのリギングとアニメーションの機能を強化したテクノロジです。 FBIK のすべてのメニューとオプションが Maya から削除されていますが、FBIK リグを設定した既存のシーンをロードすることは可能です。

廃止された FBIK ユーザ インタフェースを Maya で表示するには、Maya コマン ド ラインに以下を入力します。

optionVar -intValue showFbikMenuItem 1;

# フル ボディ IK の概要

フルボディIK(FBIK)により、キャラクタに対して自然なポーズやアニメーションを作成できます。各手足に単一のIKハンドルを使用する代わりにフルボディIKを使えば、FBIKエフェクタを使用してキャラクタのボディパーツを移動および回転したときに、胴体のその他の部分を追従させることができます。

たとえば、FBIK を使用して床からオブジェクトを拾い上げる二足歩行キャラクタ の腕をアニメートすると、FBIKハンドエフェクタを下方に移動するにつれ、キャ ラクタは腰と膝を曲げて自然にかがみます。また FBIKを使用して、木の大枝にぶ ら下がって揺れているキャラクタ、逆立ちしているキャラクタ、歩行サイクルな どのキャラクタの動きもアニメートすることができます。

Maya の FBIK は、Autodesk MotionBuilder に使用されている Autodesk HumanIK ソルバに基づいています。FBIK は HumanIK ソルバの機能をフル活用 しており、FBIK でアニメートしているときに、操作中および再生中にさまざまな アトリビュートを使用してキャラクタの動きを微調整できます。Autodesk FBX プラグインとファイル交換フォーマットにより、アニメーションをベイク処理す ることなく、FBIK を使用してアニメートされたリグ キャラクタを Maya と MotionBuilder 間で転送できます。

### 関連項目

■ フルボディ IK ワークフロー (33 ページ)

# フル ボディ IK 用のキャラクタを準備する

二足歩行のキャラクタに対して FBIK エフェクタを作成する前に、キャラクタが 最良の FBIK 結果を得られるポーズをしていることを確認します。

- 二足歩行のキャラクタは、Tスタンスと呼ばれる「T」字形のポーズをとり、 Z軸の正の方向に顔を向けます。脚はまっすぐ前に向け、手は平らにして手のひらを下に向け、親指はX軸の正の方向に向けます。ポーズは正確にTスタンスである必要はありませんが、ほぼそれに近い形になるようにします。
- 四足歩行のキャラクタは、顔をZ軸の正の方向に向け、手足や蹄は下の方に 向けてつま先は床の方に完全に伸ばします(地面に対して平らではなく)。 また、首が長いキャラクタ(ラクダやキリンなど)は、首を伸ばして(たと えばキリンが葉に届くように)Z軸の正の方向に向けます。

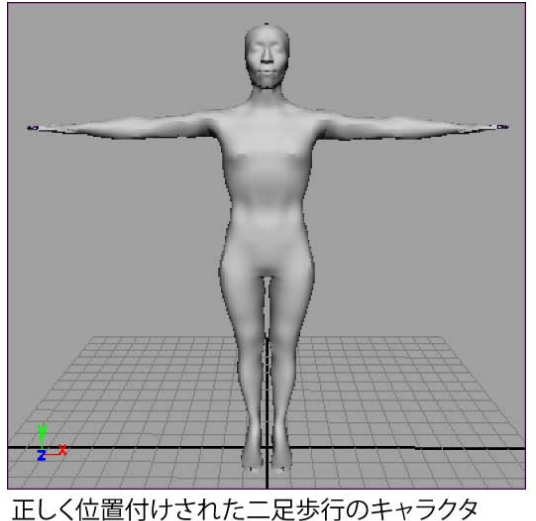

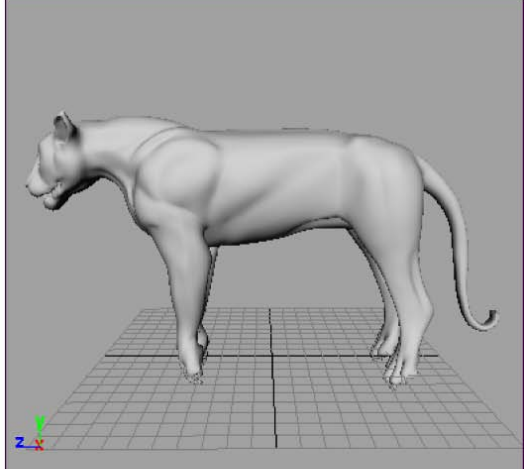

正しく位置付けされた四足歩行のキャラクタ モデル: Ted Charlton 作

### 関連項目

■ フルボディ IK ワークフロー (33 ページ)

# FBIK ジョイント タイプ

FBIK を使用してキャラクタをアニメートする場合は、次のジョイントタイプに対してジョイントのラベル付けと命名規則に従って名前が付けられます。

- ベース ジョイント
- ロール ジョイント
- 補助ジョイント
- アクセサリおよび追加のジョイント

### ベース ジョイント

ベースジョイントはキャラクタのスケルトンのうちメインのジョイントで、FBIK が機能するために**必要**なものです。キャラクタのスケルトンのうちベース ジョ イントには、Hips(骨盤または**ルート**)、Spine(脊椎)、Head(首の上)、

# FBIK ジョイント タイプ | 3

UpLeg (ヒップ)、Leg (膝)、Foot (足首)、Arm (肩)、ForeArm (肘) お よび Hand (手首) があります。

### ロール ジョイント

ロールジョイントは解剖学上では実際には相当するものがないオプションのジョ イントで、キャラクタの手足に対してリアルなひねりの動きを作成します。ロー ルジョイントにラベル付けや名前の変更を行う場合には、親ジョイントと同じ ラベルまたは名前を付けてください。キャラクタのスケルトンのうちロールジョ イントには、ArmRoll(肩と肘の間)、ForeArmRoll(肘と手首の間)、 UpLegRoll(ヒップと膝の間)およびLegRoll(膝と足首の間)があります。

### 補助ジョイント

補助ジョイントはすべてのキャラクタで必要とされるわけではない特殊な目的で 使用されるオプションのジョイントです。キャラクタのスケルトンのうち補助 ジョイントには、Neck、Shoulder(首の根元の骨)、fingers、toes、 InHand/InFoot(中手骨/中足骨)およびFingerBase/ToeBase(手根骨/足根骨) があります。

FingerBase と InHand キャラクタの手には、2つの特殊な補助ジョイントタイ プ、FingerBase と InHand があります。FingerBase は、四足歩行のキャラクタ で前脚の手足や蹄を配置するために最もよく使用します。キャラクタに FBIK を 適用する場合には、FingerBase ジョイントに対して *FingerBaseEff* という名前 のエフェクタが作成されます。InHand ジョイントは各指のジョイントをグルー プ化するために使用されます。InHand を使用する場合には、InHand ジョイン トと LeftHand/RightHand(手首)ジョイントの間の中間物として FingerBase ジョイントも使用する必要があります。FingerBase と InHandはキャラクタの手 と指のアニメーションには不要ですが、手のフロア コンタクトを使う場合に、 手が床につくときに手を指のベースで曲げたい場合には FingerBase が必要とな ります。

ToeBase と InFoot キャラクタの足には、2 つの特殊な補助ジョイントタイプ、 ToeBase と InFoot があります。ToeBase は、四足歩行のキャラクタでの足や蹄 を配置するために最もよく使用します。キャラクタに FBIK を適用する場合に は、ToeBase ジョイントに対し **ToeBaseEff** という名前のエフェクタが作成され ます。二足歩行のキャラクタに対しては、ToeBaseEff をフロア コンタクトとと もに(補助ピボットと同様の使用方法で)使用すると、FBIK を使用して足の回 転をアニメートするときにキャラクタの足指をうまくベースで曲げることができ ます。InFoot ジョイントは、各足指のジョイントをグループ化するために使用 されます。InFoot を使用する場合には、キャラクタの足にある InFoot と Foot ジョイントの間の中間物として ToeBase ジョイントも使用する必要があります。 ToeBase と InFoot はキャラクタの足と指のアニメーションには不要ですが、足 のフロアコンタクトを使う場合に、足が床につくときに足をつま先のベース(親 指の付け根)で曲げたい場合には ToeBase が必要となります。

HipsTranslation Hips ジョイントに加えて HipsTranslation ジョイントを指定 することにより、2つの異なるジョイントでキャラクタの骨盤の移動と回転の制 御を分割することができます。キャラクタに FBIK を適用すると、Hips ジョイ ントに対しては HipsEff という名前のエフェクタが作成されますが、 HipsTranslation にはエフェクタは作成されません。デフォルトでは、 HipsTranslation ジョイントはキャラクタの骨盤の移動を制御し、Hips ジョイ ントとエフェクタはキャラクタの骨盤の回転を制御します。HipsTranslation ジョイントは、キャラクタのジョイント階層の Hips ジョイント上に配置されて いる必要があります。また、シーンビューのHips ジョイントと同じ位置にある 必要があります。

### アクセサリ ジョイントまたは追加ジョイント

アクセサリ ジョイントはキャラクタのスケルトンにあり、スキニングの目的で のみ使用し FBIK ソリューションには含めたくないジョイントで、たとえば、胸 や肋骨のジョイントやキャラクタの頭の頂点にあるジョイントなどがあります。 追加ジョイントはキャラクタのスケルトンにあり、FBIK ジョイントのラベルや 名前が存在しないジョイントで、たとえば、翼や尾のジョイントなどがありま す。これらのタイプのジョイントに対しては、なし(None)のジョイントラベ ルまたは hikSolver では認識されないジョイント名を使用します。これらのジョ イントのラベル付けまたは名前の変更方法については、その他のボディ パーツ (21 ページ)を参照してください。

# FBIK ジョイントのラベル付けと命名規則

FBIKを使用するには、FBIKジョイントのラベル付けと命名規則に従って、キャ ラクタのスケルトンの各ジョイントの**ラベル付けや名前の変更**を行う必要があり ます。スケルトンのジョイントでラベルがないか、名前が命名規則に従って変更 されていないものは FBIK ソリューションには含まれません。

各ジョイントのラベル付けによる方法と名前による方法はキャラクタのポーズに 対して同じレベルの制御を与えますが、ジョイントのラベル付けによる方法は例 外として、InHand、InFootまたはHipsTranslationジョイントを含むスケルト ンには使用できません。 ジョイントのラベル付けによる方法と名前による方法、各ジョイントのラベル付けによる方法と名前による方法に含まれるジョイントのタイプ、使用可能なFBIK ジョイント ラベルと名前の全リストについては、以下を参照してください。 ■ FBIK ジョイント タイプ(3ページ)

# FBIK ジョイントのラベル付けと命名の方法

FBIK ジョイントのラベル付けおよび命名規則に従ってジョイントの名前を変更 するには、次の3つの方法があります。

- ジョイントのラベル付け
- キャラクタのジョイントの名前を変更する
- MELを使用してカスタム ジョイント名を指定する

### 注:

キャラクタのスケルトンにあるベースジョイントのみラベル付けまたは名前 変更すると、ベースジョイント間のジョイントはフルボディ IK では**制御さ** れません。キャラクタのジョイントすべてに対してラベル付けまたは名前変 更すると、ベースジョイントだけでなくキャラクタのジョイントすべてがソ リューションに含まれるため、hikSolver はより良い結果を得られます。

### ジョイントのラベル付け

ジョイント ラベルを使用してキャラクタのジョイントにタグを付けると、FBIK エフェクタを作成するときに、ラベル付けされたジョイントのすべてをフル ボ ディIKソリューションに含めることができます。FBIK ジョイントの**ラベル付け** および名前による方法を使用する場合には、キャラクタのベース ジョイント の みにラベル付けするか、またはキャラクタのベース、ロールおよび多数の補助 ジョイントすべてにラベル付けするかどちらでも可能です。

ジョイントのラベル付けにより、完全なフルボディ IK ソリューションが提供さ れます。ただし、ジョイント ラベルは特殊な InHand、InFoot または HipsTranslation 補助ジョイントに対しては存在しません。スケルトンにこれら の補助ジョイントを使用する場合には、ラベル付けの代わりにジョイント名また は MEL を使用する必要があります。詳細については、アクセサリジョイントま たは追加ジョイント (5 ページ)を参照してください。

### 6 | 第1章 フルボディ IK (FBIK)

注:

- FingerBase または ToeBase ジョイントにラベルを付けると、ラベルはシー ンビューでは 指(Finger) および足指(Toe) として表示されます。
- 手や足で物をつかまず、その親指が他の指と一緒に動く場合(四足歩行動物の手足とづめや人間の足など)、親指に ExtraFingers と名前を付けると、 FingerBaseEff エフェクタと ToeBaseEff エフェクタが手足の指に効果的に作用します。

手や足で物をつかむときに親指が他の指の動きと独立しているような場合(人間の手や霊長類の手足など)、手の親指のジョイントには *HandThumbs*、足の親指のジョイントには *FootThumbs*と名前を付けると、HandEff(手首)とFootEff(足首) エフェクタは BaseEff エフェクタではなく手足の指に作用します。

ジョイント ラベルはキャラクタのスケルトンにあるジョイントの名前を変更し たくない場合に役立ちます。たとえば、カスタム ジョイント名が付けられた既 存のキャラクタが存在する場合やネーム スペースを持つ参照アニメーションを 使用している場合にジョイント ラベルを使用すると便利です。

ほぼすべてのキャラクタに対して、ジョイント ラベルを使用することをお勧め します。FBIK ジョイントにラベル付けおよび名前を変更するには、これがもっ とも簡単ですばやい方法です。

FBIK のジョイントにラベル付けするのは、アニメーションの**リターゲッティン グ**でジョイントにラベル付けするのと似ています。ジョイントのラベル付け方法 の手順については、スケルトンのジョイントにラベルを付けるを参照してくださ い。

### ヒント:

- シーンビューにジョイントラベルが表示されない場合は、スケルトン>ジョ イントのラベル付け>すべてのラベルを表示(Skeleton > Joint Labelling > Show All Labels)を選択してください。
- ロールジョイントに親と同じラベルを付けます。たとえば、前腕のロールジョイントの親ジョイントに肘(L)(Elbow(L))のラベルがついているので、左前腕のロールジョイントにも肘(L)のラベルを付けます。ロールジョイントは肘、肩、ヒップおよび膝をサポートします。
- キャラクタのスケルトンで各ジョイントに1つずつラベルを付けるのではなく、自動的に一度に手足全体にラベル付けすることができます。詳細については、スケルトンのジョイントにラベルを付けるを参照してください。

### キャラクタのジョイントの名前を変更する

ジョイントにラベルを付ける代わりに、キャラクタのジョイントの名前を変更し て完全なフルボディ IK ソリューションを得ることができます。

FBIK ジョイントのラベルおよび名前の変更を使用する場合には、キャラクタの ベース ジョイントのみ名前を変更するか、またはキャラクタのベース、ロール および補助ジョイントの**すべて**の名前を変更するかどちらでも可能です。詳細に ついては、FBIK ジョイント タイプ (3 ページ)を参照してください。

キャラクタで FBIK を有効にするには、FBIK ジョイントのラベル付けおよび命 名規則にしたがって、少なくともキャラクタのベース ジョイントの名前だけは 変更する必要があります。詳細については、ベース ジョイント(3ページ)を参 照してください。キャラクタのベース ジョイントの名前のみ変更する方法は、 カスタムまたは特殊なジョイントを持たず、基本的な足の屈折のみ必要とする単 純な二足歩行のキャラクタに有用です。このジョイントの名前による方法はもっ とも単純なフルボディ IK ソリューションです。この名前による方法で作成され る FBIK エフェクタはメインジョイントでのみ使用され、キャラクタのスケルト ンのその他のジョイント (たとえばロール ジョイントや指とつま先のジョイン トなど) で使用されないからです。

InHand/InFoot ジョイントや ToeBase/FingerBase ジョイントのような補助ジョ イントも含めたすべてのキャラクタジョイントを FBIK ソリューションに含める 場合は、キャラクタのスケルトンにある**すべて**のジョイントの名前を変更しま す。

### MEL を使用してカスタム ジョイント名を指定する

フル ボディ IK に対して MEL を使用してカスタム ジョイント命名規則を作成 し、プロダクションやゲームのパイプラインの特別なニーズに対処することがで きます。

コマンドの-sourceSkeleton (-sk)フラグにより、キャラクタのカレントのジョ イント名と FBIK ジョイントのラベル付けおよび命名規則に従った FBIK ジョイ ント名との間の関連を指定することができます。FBIK ソリューションに含めた い各ジョイントに対して、そのジョイントの部分的なパスと、そのジョイントが 相当するフル ボディ ジョイントの名前を指定する必要があります。パスとフル ボディ ジョイント名はスペースで、複数のエントリはカンマ(,) で区切る必要 があります。例:

characterize -sk "myhips hips,rightHip rightupleg,leftHip
leftupleg,..."

### 8 | 第1章 フルボディ IK (FBIK)

この MEL 文字列はフル ボディ IK ソリューションで代替のジョイント名(スト リングの引用符で囲まれたもの)を探して使用する characterize コマンドです。

注:

MEL を使用して FBIK 用のカスタム ジョイントを指定する場合は、シーン内の 複数のジョイントに同じ名前を使用することはできません。その代わりに、同じ 名前が付いたジョイントに対して部分的なパス名を付ける必要があります。

# ジョイントのラベルと名前

ジョイント タイプ、またはジョイントのラベル付けと命名の方法の詳細につい ては、FBIK ジョイント タイプ (3 ページ)と FBIK ジョイントのラベル付けと命 名の方法 (6 ページ)を参照してください。

注:

ジョイント名は大文字/小文字を区別せず、また *left* または *right* の代わりに「I」 または「r」を使用することができます。

ジョイントのラベルと名前 |9

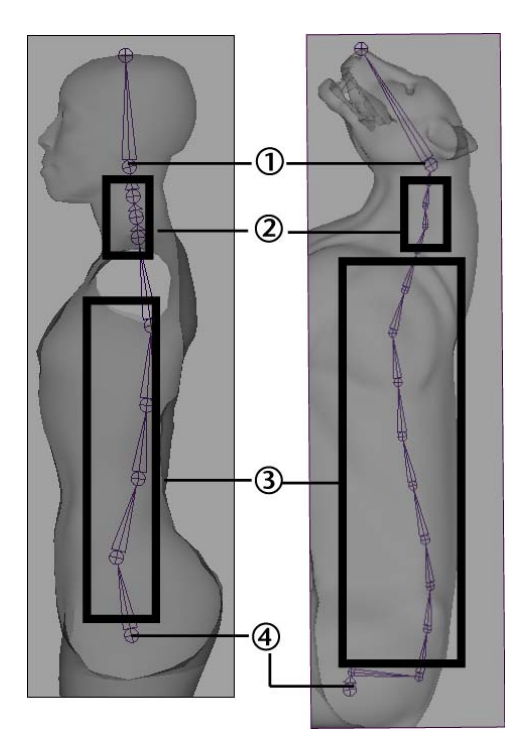

|   | ジョイント位置                               | <b>FBIK</b> ジョイ<br>ント ラベル | <b>FBIK</b> ジョイント<br>名(ベースの<br>み) | <b>FBIK</b> ジョイント<br>名(ベースおよ<br>び補助) |
|---|---------------------------------------|---------------------------|-----------------------------------|--------------------------------------|
| 1 | 頭部のベースの<br>ジョイント(首の<br>一番上のジョイン<br>ト) | 頭部(Head)                  | Head                              | Head                                 |
| 2 | 首の最初のジョイ<br>ント                        | 首                         | -                                 | Neck                                 |
|   | その他の首のジョ<br>イントすべて                    | 首                         | -                                 | Neck1-Neck9                          |

|   | ジョイント位置                       | <b>FBIK</b> ジョイ<br>ント ラベル | <b>FBIK</b> ジョイント<br>名(ベースの<br>み) | <b>FBIK</b> ジョイント<br>名(ベースおよ<br>び補助) |
|---|-------------------------------|---------------------------|-----------------------------------|--------------------------------------|
| 3 | ルートの次にあた<br>る、脊椎の最初の<br>ジョイント | 脊椎                        | Spine                             | Spine                                |
|   | その他の脊椎の<br>ジョイントすべて           | 脊椎                        | Spine1-Spine9                     | Spine1-Spine9                        |
| 4 | 骨盤(ルート)                       | ルート                       | Hips                              | Hips                                 |
|   |                               | -                         | -                                 | HipsTranslation                      |

左腕と右腕

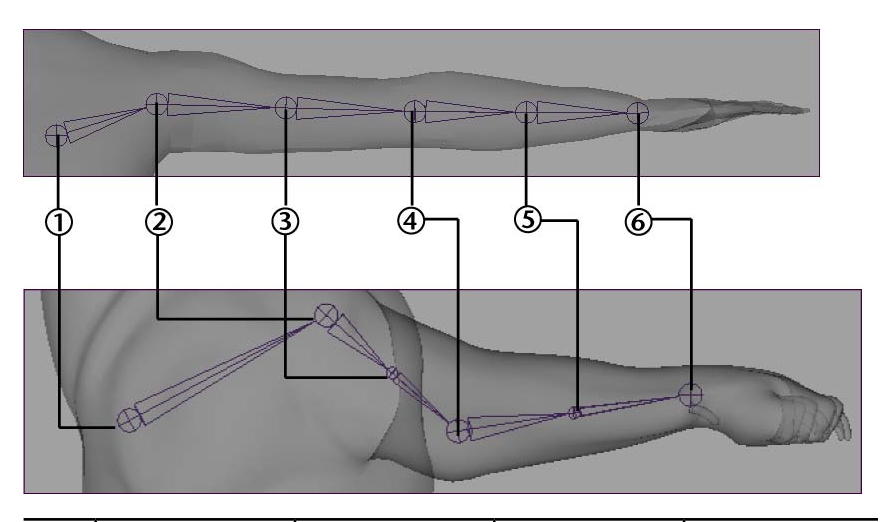

|   | ジョイント位置       | FBIK ジョイント<br>ラベル | <b>FBIK</b> ジョイン<br>ト名(ベースの<br>み) | <b>FBIK</b> ジョイン<br>ト名(ベースお<br>よび補助) |
|---|---------------|-------------------|-----------------------------------|--------------------------------------|
| 1 | 首の付け根のボー<br>ン | 鎖骨(L)             | -                                 | LeftShoulder                         |

|   | ジョイント位置          | FBIK ジョイント<br>ラベル | FBIK ジョイン<br>ト名(ベースの<br>み) | <b>FBIK</b> ジョイン<br>ト名(ベースお<br>よび補助) |
|---|------------------|-------------------|----------------------------|--------------------------------------|
|   |                  | 鎖骨(R)             | -                          | RightShoulder                        |
| 2 | 肩(Shoulder)      | 肩(L)              | LeftArm                    | LeftArm                              |
|   |                  | 肩 (R)             | RightArm                   | RightArm                             |
| 3 | 上腕のロール ジョ<br>イント | 肩(L)              | -                          | LeftArmRoll                          |
|   |                  | 肩 (R)             | -                          | RightArmRoll                         |
| 4 | ひじ               | 肘(L)              | LeftForeArm                | LeftForeArm                          |
|   |                  | 肘(R)              | RightForeArm               | RightForeArm                         |
| 5 | 下腕のロール ジョ<br>イント | 肘(L)              | -                          | LeftForeArmRoll                      |
|   |                  | 肘(R)              | -                          | RightForeArmRoll                     |
| 6 | 手首               | 手(L)              | LeftHand                   | LeftHand                             |
|   |                  | 手 (R)             | RightHand                  | RightHand                            |

左手と右手

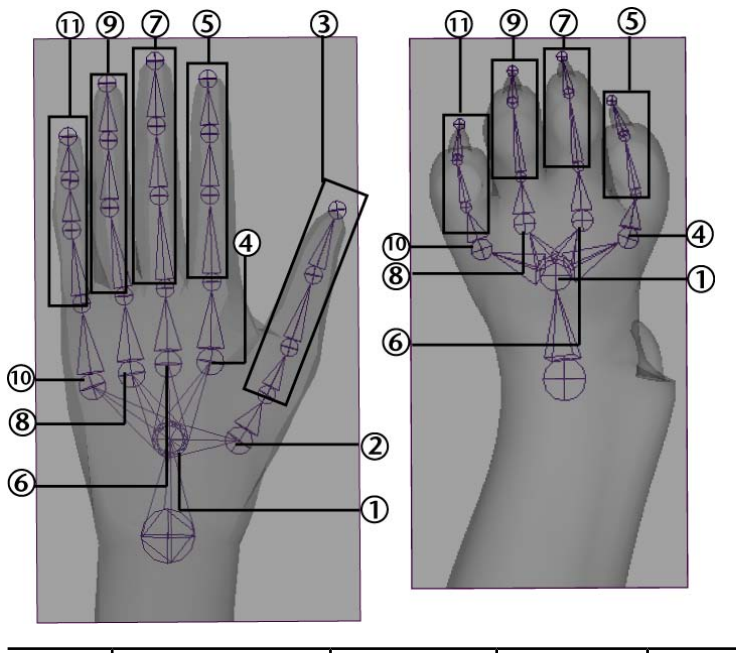

|   | ジョイント位置           | <b>FBIK</b> ジョイ<br>ント ラベル | <b>FBIK</b> ジョイ<br>ント名<br>(ベースの<br>み) | <b>FBIK</b> ジョイント<br>名(ベースおよび<br>補助) |
|---|-------------------|---------------------------|---------------------------------------|--------------------------------------|
| 1 | 手首と指の間の手の<br>ひら   | 指のベース<br>(L)              | -                                     | LeftFingerBase                       |
|   |                   | 指のベース<br>(R)              | -                                     | RightFingerBase                      |
| 2 | 親指の最初のジョイ<br>ントの前 | -                         | -                                     | LeftInHandThumb                      |
|   |                   | -                         | -                                     | RightInHandThumb                     |

|   | ジョイント位置                        | <b>FBIK</b> ジョイ<br>ント ラベル | <b>FBIK</b> ジョイ<br>ント名<br>(ベースの<br>み) | <b>FBIK</b> ジョイント<br>名(ベースおよび<br>補助)  |
|---|--------------------------------|---------------------------|---------------------------------------|---------------------------------------|
| 3 | 親指のジョイント<br>(親指のベースから<br>指先まで) | 親指(L)                     | -                                     | LeftHandThumb1-<br>LeftHandThumb4     |
|   |                                | 親指(R)                     | -                                     | RightHandThumb1-<br>RightHandThumb4   |
| 4 | 人差指の最初のジョ<br>イントの前             | -                         | -                                     | LeftInHandIndex                       |
|   |                                | -                         | -                                     | RightInHandIndex                      |
| 5 | 人差指のジョイント<br>(指のベースから指<br>先まで) | 人差指(L)                    | -                                     | LeftHandIndex1-<br>LeftHandIndex4     |
|   |                                | 人差指(R)                    | -                                     | RightHandIndex1-<br>RightHandIndex4   |
| 6 | 中指の最初のジョイ<br>ントの前              | -                         | -                                     | LeftInHandMiddle                      |
|   |                                | -                         | -                                     | RightInHandMiddle                     |
| 7 | 中指のジョイント<br>(指のベースから指<br>先まで)  | 中指(L)                     | -                                     | LeftHandMiddle1-<br>LeftHandMiddle4   |
|   |                                | 中指(R)                     | -                                     | RightHandMiddle1-<br>RightHandMiddle4 |
| 8 | 薬指の最初のジョイ<br>ントの前              | -                         | -                                     | LeftInHandRing                        |

|    | ジョイント位置                              | FBIK ジョイ<br>ント ラベル | <b>FBIK</b> ジョイ<br>ント名<br>(ベースの<br>み) | <b>FBIK</b> ジョイント<br>名(ベースおよび<br>補助)            |
|----|--------------------------------------|--------------------|---------------------------------------|-------------------------------------------------|
|    |                                      | -                  | -                                     | RighttInHandRing                                |
| 9  | 薬指のジョイント<br>(指のベースから指<br>先まで)        | 薬指(L)              | -                                     | LeftHandRing1-<br>LeftHandRing4                 |
|    |                                      | 薬指(R)              | -                                     | RightHandRing1-<br>RightHandRing4               |
| 10 | 小指の最初のジョイ<br>ントの前                    | -                  | -                                     | LeftInHandPinky                                 |
|    |                                      | -                  | -                                     | RightInHandPinky                                |
| 11 | 小指のジョイント<br>(指のベースから指<br>先まで)        | 小指(L)              | -                                     | LeftHandPinky1-<br>LeftHandPinky4               |
|    |                                      | 小指(R)              | -                                     | RightHandPinky1-<br>RightHandPinky4             |
|    | その他の指の最初の<br>ジョイントの前                 | -                  | -                                     | LeftInHandExtraFinger                           |
|    |                                      | -                  | -                                     | RightInHandExtraFinger                          |
|    | その他の指のジョイ<br>ント<br>(指のベースから指<br>先まで) | -                  | -                                     | LeftHandExtraFinger1-<br>LeftHandExtraFinger4   |
|    |                                      | -                  | -                                     | RightHandExtraFinger1-<br>RightHandExtraFinger4 |

ジョイントのラベルと名前 | 15

左脚と右脚

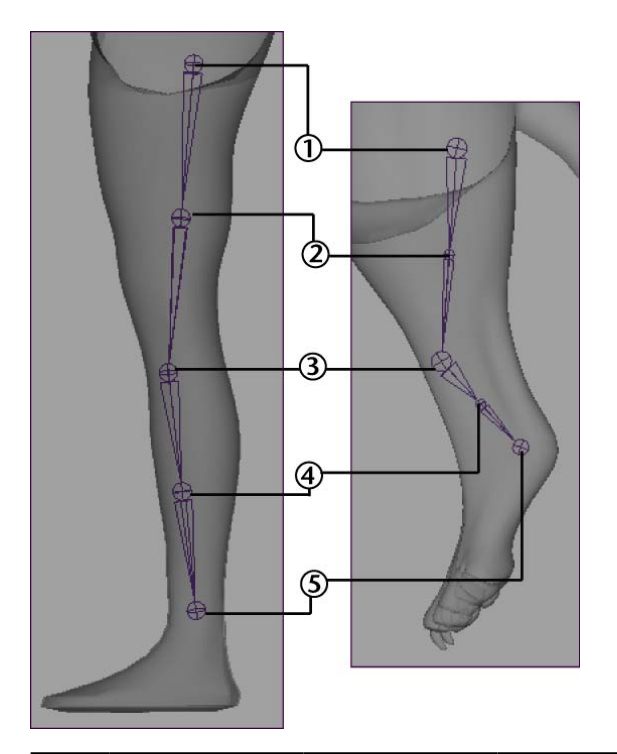

|   | ジョイント位置         | <b>FBIK</b> ジョイン<br>ト ラベル | <b>FBIK</b> ジョイン<br>ト名(ベースの<br>み) | <b>FBIK</b> ジョイン<br>ト名(ベースお<br>よび補助) |
|---|-----------------|---------------------------|-----------------------------------|--------------------------------------|
| 1 | ヒップ(Hip)        | ヒップ (L)                   | LeftUpLeg                         | LeftUpLeg                            |
|   |                 | ヒップ (R)                   | RightUpLeg                        | RightUpLeg                           |
| 2 | 上脚のロール<br>ジョイント | ヒップ (L)                   | -                                 | LeftUpLegRoll                        |
|   |                 | ヒップ (R)                   | -                                 | RightUpLegRoll                       |
| 3 | 膝               | 膝(L)                      | LeftLeg                           | LeftLeg                              |

|   | ジョイント位置         | <b>FBIK</b> ジョイン<br>ト ラベル | <b>FBIK</b> ジョイン<br>ト名(ベースの<br>み) | <b>FBIK</b> ジョイン<br>ト名(ベースお<br>よび補助) |
|---|-----------------|---------------------------|-----------------------------------|--------------------------------------|
|   |                 | 膝(R)                      | RightLeg                          | RightLeg                             |
| 4 | 下脚のロール<br>ジョイント | 膝(L)                      | -                                 | LeftLegRoll                          |
|   |                 | 膝(R)                      | -                                 | RightLegRoll                         |
| 5 | 足首              | 足(L)                      | LeftFoot                          | LeftFoot                             |
|   |                 | 足 (R)                     | RightFoot                         | RightFoot                            |

左足と右足

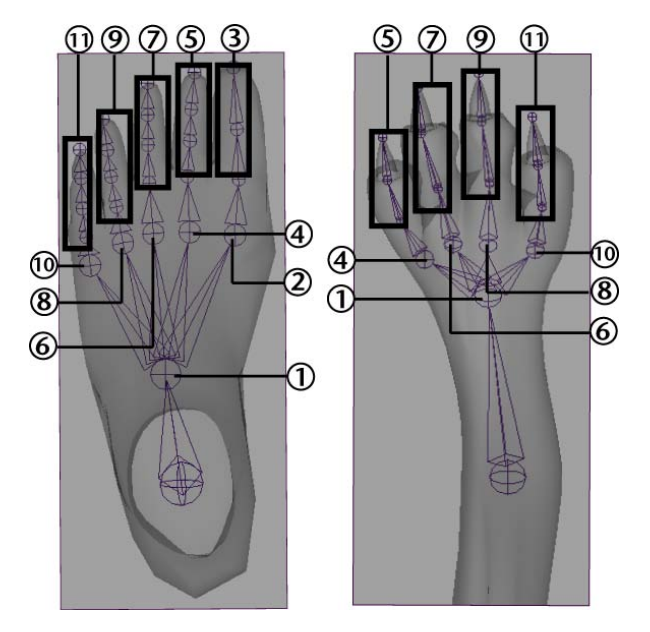

|   | ジョイント位置                   | <b>FBIK</b> ジョイン<br>ト ラベル | <b>FBIK</b> ジョイン<br>ト名(ベースの<br>み) | <b>FBIK</b> ジョイン<br>ト名(ベースお<br>よび補助) |
|---|---------------------------|---------------------------|-----------------------------------|--------------------------------------|
| 1 | 足首とつま先との<br>間の母指球/ベー<br>ス | 足指のベース<br>(L)             | -                                 | LeftToeBase                          |
|   |                           | 足指のベース<br>(R)             | -                                 | RightToeBase                         |
| 2 | 追加足指の最初の<br>ジョイントの前       | -                         | -                                 | LeftInFootThumb                      |
|   |                           | -                         | -                                 | RightInFootThumb                     |

|   | ジョイント位置                                | <b>FBIK</b> ジョイン<br>ト ラベル | <b>FBIK</b> ジョイン<br>ト名(ベースの<br>み) | <b>FBIK</b> ジョイン<br>ト名(ベースお<br>よび補助)  |
|---|----------------------------------------|---------------------------|-----------------------------------|---------------------------------------|
| 3 | 追加足指のジョイ<br>ント<br>(足指のベースか<br>らつま先まで)  | 追加足指(L)                   | -                                 | LeftFootThumb1-<br>LeftFootThumb4     |
|   |                                        | 追加足指(R)                   | -                                 | RightFootThumb1-<br>RightFootThumb4   |
| 4 | 足の人差指の最初<br>のジョイントの前                   | -                         | -                                 | LeftInFootIndex                       |
|   |                                        | -                         | -                                 | RightInFootIndex                      |
| 5 | 足の人差指のジョ<br>イント<br>(足指のベースか<br>らつま先まで) | 足人差指(L)                   | -                                 | LeftFootIndex1-<br>LeftFootIndex4     |
|   |                                        | 足人差指(R)                   | -                                 | RightFootIndex1-<br>RightFootIndex4   |
| 6 | 足の中指の最初の<br>関節の前                       | -                         | -                                 | LeftInFootMiddle                      |
|   |                                        | -                         | -                                 | RightInFootMiddle                     |
| 7 | 足の中指のジョイ<br>ント<br>(足指のベースか<br>らつま先まで)  | 足中指(L)                    | -                                 | LeftFootMiddle1-<br>LeftFootMiddle4   |
|   |                                        | 足中指(R)                    | -                                 | RightFootMiddle1-<br>RightFootMiddle4 |

|    | ジョイント位置                               | <b>FBIK</b> ジョイン<br>ト ラベル | <b>FBIK</b> ジョイン<br>ト名(ベースの<br>み) | <b>FBIK</b> ジョイン<br>ト名(ベースお<br>よび補助) |
|----|---------------------------------------|---------------------------|-----------------------------------|--------------------------------------|
| 8  | 足の薬指のジョイ<br>ントの前                      | -                         | -                                 | LeftInFootRing                       |
|    |                                       | -                         | -                                 | RightInFootRing                      |
| 9  | 足の薬指のジョイ<br>ント<br>(足指のベースか<br>らつま先まで) | 足薬指(L)                    | -                                 | LeftFootRing1-<br>LeftFootRing4      |
|    |                                       | 足薬指(R)                    | -                                 | RightFootRing1-<br>RightFootRing4    |
| 10 | 足の小指の最初の<br>関節の前                      | -                         | -                                 | LeftInFootPinky                      |
|    |                                       | -                         | -                                 | RightInFootPinky                     |
| 11 | 足の小指のジョイ<br>ント<br>(足指のベースか<br>らつま先まで) | 足小指(L)                    | -                                 | LeftFootPinky1-<br>LeftFootPinky4    |
|    |                                       | 足小指(R)                    | -                                 | RightFootPinky1-<br>RightFootPinky4  |
|    | その他の足の指の<br>最初のジョイント<br>の前            | -                         | -                                 | LeftinFootExtraFinger                |
|    |                                       | -                         | -                                 | RightInFootExtraFinger               |

| ジョイント位置                                 | <b>FBIK</b> ジョイン<br>ト ラベル | <b>FBIK</b> ジョイン<br>ト名(ベースの<br>み) | <b>FBIK</b> ジョイン<br>ト名(ベースお<br>よび補助)            |
|-----------------------------------------|---------------------------|-----------------------------------|-------------------------------------------------|
| その他の足指の<br>ジョイント<br>(足指のベースか<br>らつま先まで) | -                         | -                                 | LeftFootExtraFinger1-<br>LeftFootExtraFinger4   |
|                                         | -                         | -                                 | RightFootExtraFinger1-<br>RightFootExtraFinger4 |

# その他のボディ パーツ

次のジョイントに対しては、**なし(None)**ラベルまたは FBIK ジョイントのラ ベル付けおよび命名規則に従っていないジョイント名を使用します。

- FBIK ジョイント ラベルまたは名前が存在しないジョイント
- FBIK ソリューションに含めたくないカスタム ジョイントまたはアクセサリ ジョイント

たとえば、胸や肋骨のジョイント、キャラクタの頭部の頂点にあるジョイント、 翼や尾のジョイントなどがこれにあたります。

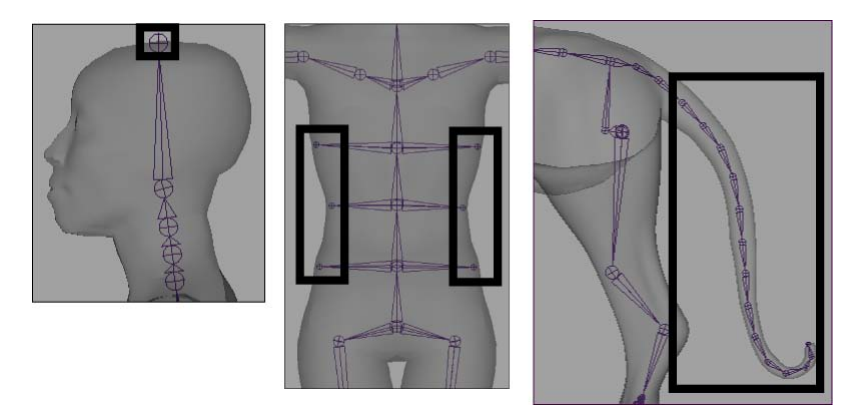

# FBIK 構造を理解する

フルボディIKは複数レベルの階層を使用します。この階層レベルは、エフェク タ、ジョイント、そしてアニメーションキーを、キャラクタの胴体の解剖学上 の構造に従ってグループ化するために使用されます。FBIK を使用してキャラク タのポーズ設定を行う場合には、キャラクタのFBIK エフェクタとスケルトンを 使用します。FBIK を使用してキャラクタのアニメートを行う場合には、キャラ クタのボディ パーツとキャラクタ セットを使用します。

フルボディ IK をキャラクタに追加すると、次の階層レベルが作成されます。

- キャラクタに対して FK スケルトンと FBIK エフェクタ セットが作成され、
   キャラクタのオリジナルのスケルトンは入力スケルトンとなります。詳細に
   ついては、FBIK スケルトンとエフェクタ (22 ページ)を参照してください。
- キャラクタの各 FBIK エフェクタと FK ジョイントはボディ パーツのメンバー となります。詳細については、FBIK ボディ パーツ (24 ページ)を参照してく ださい。
- キャラクタに対してトップレベルのキャラクタセットが作成され、キャラクタの各ボディパーツに対して一連のサブキャラクタセットが作成され、そのすべてにキャラクタのアニメーションキーが格納されます。詳細については、キャラクタおよびサブキャラクタセット(25ページ)を参照してください。

# FBIK スケルトンとエフェクタ

キャラクタにフル ボディ IK を追加すると、FK スケルトンと FBIK エフェクタ セットが作成され、キャラクタのオリジナルのスケルトンは入力スケルトン ります。FBIK が動作するには、hikSolver に入力スケルトンと FK スケルトンの 両方が必要となります。

シーンビューでは、入力スケルトンは**茶色**に表示され、FK スケルトンは**濃紺**に 表示されます。シーンビューで FK スケルトンを可視にするには、スケルトン > フル ボディ IK > FBIK FK スケルトンの表示 (Skeleton > Full Body IK > Show FBIK FK Skeleton) (82 ページ)または **FBIK FK スケルトンの非表示 (Hide FBIK FK Skeleton)** を選択します。

操作中は、hikSolverはFKスケルトンに同期し、入力スケルトンはFBIKエフェ クタによって動作します。また、引き寄せ(Pull)と固さアトリビュート

### 22 | 第1章 フルボディ IK (FBIK)

(Stiffness Attributes) のような高度な HIK ハンドルは、操作中は考慮されま せん。詳細については、hikHandle を参照してください。

再生時には、FK スケルトンと入力スケルトンは FBIK アニメーションの結果に 影響しますが、同期することはありません。

### 入力スケルトン

FBIK を使用してポーズ設定すると、キャラクタの入力スケルトンのジョイント をトランスフォームさせてジョイント レベルのポーズを作成することができま す。これは Maya の通常の FK を使用してポーズ設定するのと似ています。詳細 については、スケルトンのポーズを設定するを参照してください。

FBIK を使用してアニメートすると、キャラクタの入力スケルトンのジョイント とその FBIK エフェクタにキーを設定して、FK アニメーションを作成すること ができます。入力スケルトンに設定したキーは実際にはそこではなく、FK スケ ルトンに配置されます。

FBIK アニメーションを再生すると、入力スケルトンはシーン ビューに結果の FBIK アニメーションを表示します。これは IK/FK アニメーションをブレンドし たときのブレンドスケルトンと似ています。詳細については、IK/FK ブレンディ ングを参照してください。

入力スケルトンはキャラクタのスキンをバインドする場合にも使用されます。

#### FK スケルトン

FBIKを使用してポーズ設定する場合には、FKスケルトンに含まれるジョイント をトランスフォームさせず、代わりに入力スケルトンに含まれるジョイントを操 作して FK タイプのポーズを作成します。

FBIKを使用してアニメートするには、FKスケルトンのジョイントにキー設定せず、代わりに入力スケルトンのジョイントとそのFBIKエフェクタにキー設定してFKアニメーションを作成します。ただし、入力スケルトンに設定したキーはFKスケルトンに配置されます。

FBIK アニメーションを再生すると、FK スケルトンを表示してキャラクタの入力 とFK スケルトンのポーズとの間の相違点を確認することができます。

# FBIK エフェクタ

FBIKを使用してポーズ設定すると、FBIKエフェクタをトランスフォームして全身の部分パーツレベル(手や脚など)のポーズを作成することができます。これはIKハンドルを使用してキャラクタをポーズ設定するのに似ています。詳細については、スケルトンのポーズを設定するとIKハンドルを参照してください。

FBIK を使用してアニメートすると、キャラクタの FBIK エフェクタと入力ジョ イントにキー設定を行い、IK アニメーションを作成することができます。これ らのキーは、入力スケルトンのジョイントではなく、FBIK エフェクタとその FK ジョイントに配置されます。FBIK エフェクタの**達成度(Reach)**値にキー設定 し、エフェクタに対して IK の量を設定することができます。詳細については、 達成度キー モード(Reach Mode)(78ページ)を参照してください。

### 警告:

FBIK エフェクタのトランスフォームを固定すると、ワールド空間におけるキャ ラクタとそのジョイントの位置が変更されます。

# FBIK ボディ パーツ

キャラクタがもつ各 FBIK エフェクタと FK ジョイントは、キャラクタの全身に 存在する手足や構造に対応したボディパーツのメンバーです。FBIK を使用して アニメートする場合には、ボディパーツの FBIK エフェクタと入力ジョイントに キー設定してキャラクタの手足をアニメートすることができます。

ボディ パーツのメンバーシップ

| ボディ パーツ | FK ジョイント                    | FBIK エフェクタ          |
|---------|-----------------------------|---------------------|
| ヒップ     | Hips                        | HipsEff             |
| 脊椎      | Spine<br>Spine1-Spine9      | NeckEff<br>SpineEff |
| 頭部      | Neck<br>Neck1-Neck9<br>Head | HeadEff             |

| ボディ パーツ  | FK ジョイント                                                                                                 | FBIK エフェクタ                                       |
|----------|----------------------------------------------------------------------------------------------------|--------------------------------------------------|
| <b>腋</b> | Shoulder(鎖骨)<br>Arm(肩)<br>UpArmRoll(上腕ロール)<br>ForeArm(肘)<br>ForeArmRoll(下腕ロール)<br>Hand(手首)<br>FingerBase | ArmEff<br>ForeArmEff<br>HandEff<br>FingerBaseEff |
| 脚        | UpLeg(ヒップ)<br>UpLegRoll(上脚ロール)<br>Leg(膝)<br>LegRoll(下脚ロール)<br>Foot(足首)<br>ToeBase(母指球)                   | UpLegEff<br>LegEff<br>FootEff<br>ToeBaseEff      |
| 指        | 各指がボディ パーツ                                                                                               | 各指先にエフェクタがある                                     |
| 足指       | 足の各指がボディ パーツ                                                                                             | 各つま先にエフェクタがある                                    |

# キャラクタおよびサブキャラクタ セット

キャラクタにフル ボディ IK を追加すると、キャラクタの各ボディ パーツはサ ブキャラクタ セットに割り当てられ、すべてのサブキャラクタ セットはトップ レベルのキャラクタ セットに配置されます。FBIK を使用してアニメートする と、キャラクタの選択された FBIK エフェクタ、入力ジョイント、ボディ パーツ またはキャラクタ全体に設定したキーが、特定のサブキャラクタ セットの下で グループ化されます。

FBIK キャラクタ セットおよびサブキャラクタ セットにより、FBIK アニメーションの同期を維持するために、正しい対象に対して確実にキーフレーム設定することが可能になります。FBIK は、キャラクタの FBIK エフェクタと FK ジョイント に同期化されたキーがある場合に、もっともうまく動作します。

## キャラクタおよびサブキャラクタ セット | 25

 注: デフォルトでは、スケルトン>フルボディ IK>ボディ パーツの自動ロード (Skeleton > Full Body IK > Body Part Autoload) (84 ページ)がオンの場合、
 タイムスライダ(Time Slider)、グラフエディタ(Graph Editor)、ドー プシート(Dope Sheet) に表示されるキーは、キャラクタの現在のキーモー ドにより決定されます。

たとえば、キーモード: すべて(Key Mode: All) では、選択したエフェクタ、 または FK ジョイントのキャラクタの FBIK キー(IK および FK) が表示されま す。ボディ パーツ キーモード(Body Part Key Mode)では、選択したエフェ クタまたは FK ジョイントのボディ パーツに対する FBIK エフェクタおよび FK ジョイントすべての FBIK キーが表示されます。また、キーモード: 選択項目 (Key Mode: Selected)では、選択した FBIK エフェクタ、または FK ジョイン ト上の FBIK キーのみ表示されます。

| ボディ パーツ | キャラクタまたはサブキャラクタ セッ<br>ト                                                                                                    |
|---------|----------------------------------------------------------------------------------------------------|
| ヒップ     | fbikCharacter                                                                                                    |
|         | _spine                                                                                                    |
| 頭部      | _head                                                                                                    |
| 腕       | _leftArm / _rightArm                                                                                                    |
| 脚       | _leftLeg / _rightLeg                                                                                                    |
| 指       | _leftFingerThumb / _rightFingerThumb<br>_leftFingerIndex / _rightFingerIndex<br>_leftFingerMiddle / _rightFingerMiddle<br>_leftFingerRing / _rightFIngerRing<br>_leftFingerPinky / _rightFingerPinky<br>_leftFingerExtra / _rightFingerExtra |
| 足指      | _leftFootThumb / _rightFootThumb<br>_leftFootIndex / _rightFootIndex<br>_leftFootMiddle / _rightFootMiddle<br>_leftFootRing / _rightFootRing<br>_leftFootPinky / _rightFootPinky                                                             |

\_leftFootExtra / \_rightFootExtra

# FBIK を使用したキャラクタ アニメーション

### フルボディ IK を使用してキャラクタをアニメートする手順

フルボディIKを使ってアニメートするには、次の手順を実行する必要があります。

- キャラクタのボディパーツのFBIKエフェクタや入力ジョイントを移動したり、回転させたりして、キャラクタのボディパーツにポーズをつけます
- キャラクタの FBIK キー モード(Key Mode) (選択項目、ボディ パーツ、 またはすべて、および達成度キー モード(Reach Mode) (簡易、FK、ま たは IK)を設定します
- アニメート>キーの設定(Animate > Set Key)またはキーの設定のホット キー(s キー)を使ってポーズ付けした FBIK エフェクタまたは入力ジョイ ントにキーを設定します。

#### 警告:

- アニメート>キーの設定(Animate > Set Key)またはホットキーのSで FBIKを操作するには、キーの設定オプション(Set Key Options)(ア ニメート>キーの設定(Animate > Set Key□))のフルボディ IK キーの設定(Set FullBodyIK keys)をオンにします。
- FBIK を使用してアニメートする場合は、自動キー(Autokey)は使用 できません。

注: 選択項目のキー設定(Key Selected)を使用してキャラクタにFBIK キー を設定したときに、ボディパーツの自動ロード(Body Part Autoload)がオ フの場合、現在選択されているオブジェクト(FBIK エフェクタ、または FK ジョイント)キーのみ、タイムスライダにロードされます。したがって、タ イムスライダの選択項目のキー設定を使用して FBIK キー セットを編集する 場合、FBIK 入力と FK スケルトンは簡単に非同期化できます。FBIK を正し く動作させるには、入力と FK スケルトンを常に同期させておく必要があり ます。

タイム スライダで選択項目のキー設定を使って設定された FBIK キーを編集 する場合、タイム スライダ上の適切な FBIK キーすべてを編集できるよう に、キーが常駐している FBIK エフェクタおよび/またはそれに対応する FK ジョイントを選択する必要があります。これにより、入力と FK スケルトン の同期が保たれます。

### フルボディ IKを使用してキャラクタのポーズ設定を行う

フルボディIKを使用してキャラクタのポーズ設定を行うには、必要に応じてエフェクタを固定または固定解除するとともに、キャラクタのFBIK エフェクタ(IKタイプの動作用)と入力ジョイント(FKタイプの動作用)をトランスフォームする必要があります。詳細については、キャラクタのエフェクタを固定または固定解除する(39ページ)を参照してください。

また、キャラクタに対して補助ピボットとフロア コンタクトを使用し、FBIK ポーズを補助および強化することもできます。詳細については、補助ピボットの 作成(60ページ)とキャラクタの手と足に対してフロア コンタクトを作成する( 68ページ)を参照してください。

#### 注:

**キーモード:ボディパーツ**(Key Mode: Body Part)は、キャラクタのポーズ設定を個々の手足やボディパーツに分離します。たとえば、ボディパーツ(Body Part)が、二足歩行キャラクタの現在のキーモード(Key Mode)であるときに、RightHandEffを移動する場合、このキャラクタの右腕の新しいポーズは、左腕や両足のいずれのポーズにも影響を与えませんし、これを変更することもありません。

### FBIK エフェクタとジョイントにキーを設定する

FBIK キーに対してキーモード (Key Mode) および達成度キーモード (Reach Mode) を設定し、キャラクタのどこに FBIK キーを配置するか、またキャラク

タの FBIK アニメーションにおいてアニメーション中に特定のポイントで FK と IK のどちらに重点を置くかを決定します。

FBIK を使用してキャラクタをアニメートする場合には、FBIK マーキング メ ニューまたはアニメート > フル ボディ IK キーの設定(Animate > Set Full Body IK Keys)(77 ページ)ウィンドウからキーに対するキー モードおよび達成度 (Reach) モードを選択できます。

#### 警告:

- アニメート>キーの設定(Animate > Set Key)またはホットキーのSで FBIKを操作するには、キーの設定オプション(Set Key Options)(アニ メート>キーの設定(Animate > Set Key □))のフルボディIK キー の設定(Set FullBodyIK keys)をオンにします。
- FBIK を使用してアニメートする場合は、自動キー(Autokey)は使用でき ません。

#### FBIK キーを設定するには

- 1 キャラクタのポーズを設定します。
- キャラクタに適した達成度キーモード(Reach Mode)を選択します。
   詳細については、達成度キーモード(Reach Mode)(78ページ)を参照してください。
  - IK モード(IK Key Mode)は FBIK エフェクタに対して達成度 (Reach)チャンネル値を1に設定し、FBIK キーを設定するときに必 ずキー設定されるようにします。IK キー モードはエフェクタが完全に IK で制御されるように設定します。
  - FK モード(FK Key Mode)は、FBIK エフェクタに対して達成度 (Reach)チャンネル値を0に設定し、FBIK キーを設定するときに必 ずキー設定されるようにします。FK モードはエフェク タの IK を無効 にし、下にあるFKスケルトンのジョイントによってキャラクタのアニ メーションを動かせるようにします。
  - 簡易キー(Simple Key)モードで、キー設定された FBIK エフェクタの達成度(Reach)チャンネル値が設定されることはありません。達成度(Reach)の値は変更されず、キー設定も行われません。

- 3 キャラクタに対して、目的のキーモード(Key Mode)を選択します。詳細については、キーモード(Key Mode)(77ページ)を参照してください。
  - 選択項目(Selected) モードでは、選択した入力ジョイントと FBIK エフェクタにキーが設定されます。
  - ボディ パーツ (Body Part) モードでは、キャラクタのボディ パー ツの FBIK エフェクタと入力ジョイントにキーが設定されます。
  - **すべて(All)**モードでは、キャラクタ全体の FBIK エフェクタと FK ジョイントにキーが設定されます。
- 4 キー設定する FBIK エフェクタまたは入力ジョイントを選択し、アニメート>キーの設定(Animate > Set Key)を選択するかsキー(キーの設定のホットキー)を押してその上にキーを設定します。
  - 注:
  - FBIK は、FK スケルトンと FBIK エフェクタでキーを同期させた場合に もっともよく機能します。同期化キーは、キーの設定オプション(Set Key Options) (アニメート>キーの設定(Animate > Set Key > ]
     ) でフルボディ IK キーの設定(Set FullBodyIK keys)がオンに なっている場合のみ設定できます。
  - FBIK ソリューションの高度なオプションを設定して、キャラクタのポーズとアニメーションをより良い洗練されたものにすることができます。
     詳細については、HIK ハンドルを参照してください。
  - アニメート > キーの設定(Animate > Set Key) またはホットキーの S で FBIK を操作するには、キーの設定オプション(Set Key Options) のフルボディ IK キーの設定(Set FullBodyIK keys) をオンにしま す。

# IK 達成度と FK 達成度

次のような場合には、キャラクタに **IK** 達成度を使用します。

- アニメーションの補間中にキャラクタのボディパーツの位置を固定しておく 必要がある場合
- ボディパーツがキーを設定した位置から外れないようにする必要がある場合

# **30** | 第1章 フルボディ IK (FBIK)

たとえば、歩行サイクルでキャラクタの足が床に接地するときにその足の位置に キーを設定する場合などです。この場合は、FootEff エフェクタにキーを設定し て、足が滑らないようにします。

次のような場合には、キャラクタに FK 達成度を設定します。

- ボディパーツをその固定位置から放す必要がある場合
- その位置にキーを設定する必要があるが、アニメーションの補間中はその位置が正確である必要がない場合

たとえば、歩行サイクルで脚が床から離れて空中で揺れているときに、キャラク タのFootEffにキーを設定する場合などです。この場合は、キャラクタの脚の動 きにキーを設定する必要がありますが、キャラクタの足を特定の位置に固定する 必要はありません。

# FBIK キー

### ステップ ネクスト (Stepped Next)

FBIK アニメーション キーでは、デフォルトで、特別なステップ ネクスト

(stepped next) 接線のタイプが使用されます。この接線タイプは、カレント キーの補間値を次のキーに到達するまで保持するのではなく、次のキーの補間値 に即座にジャンプするという点で、通常のステップ接線とは異なります。この接 線によりキャラクタの操作中にその FBIK エフェクタにキーを設定できるため、 アニメーションを前もって考えておいたり、キャラクタを次のポーズにするのに どのエフェクタを選択して操作すればよいか考える必要がないという点で便利で す。FBIK アニメーション カーブの接線は、FBIK システムで自動的に管理され るため、積極的に管理する必要がありません。

たとえば、FBIK を使用して歩行サイクルをアニメートするのに通常のステップ 接線を使用したとすると、あるポーズから別のポーズに動くときに(キャラクタ の足のかかとにおける補助ピボットの回転や、キャラクタの足首におけるエフェ クタの移動など)移動または回転する各ジョイントとFBIK エフェクタに対し、 個別にキーを設定する必要があります。同じFBIK アニメーションキーに対して ステップネクスト接線を使用すると、各ポーズに対してボディパーツに一度キー を設定するだけで、FBIK エフェクタまたはジョイントそれぞれに個別にキーを 設定する必要はありません。

| + |  |  |
|---|--|--|

ステップ ネクスト接線

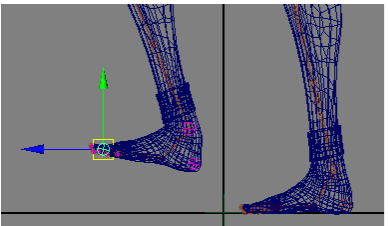

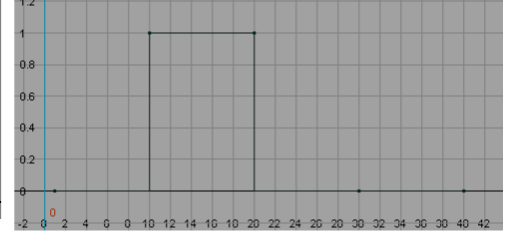

フレーム 30 で足指とかかとに IK キーを設定

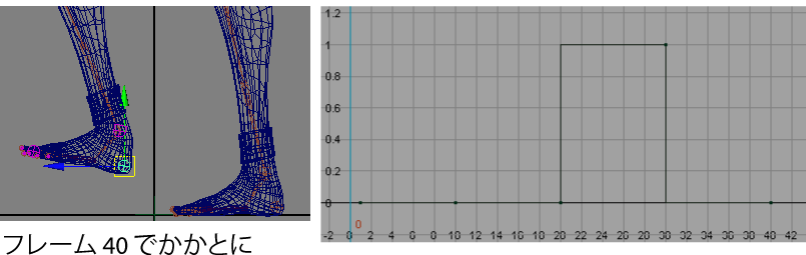

フレーム 40 でかかとに IK キーを設定

タイム スライダ、グラフ エディタ、およびドープシートでの FBIK キー

**グラフエディタ(Graph Editor)**とドープシート(Dope Sheet)では、FBIK キーの位置とタイミングを編集することができます。ただし、FBIK キーの表示 や削除が必要な場合は、タイム スライダを使用してください。

キャラクタの FBIK キーを**グラフ エディタ(Graph Editor)**ではなく**タイム** スライダから削除することで、キャラクタのアニメーションの補間中、IK スケ ルトンと FK スケルトンの同期が維持されます。 IK スケルトンと FK スケルト

# 32 | 第1章 フルボディ IK (FBIK)
ンの同期を維持することは、最適な FBIK アニメーション作成に不可欠です。 **クム スライダ** コンテキスト依存メニューの **FBIK キーの削除(Delete FBIK Keys)**メニューで、**タイム スライダ**から FBIK キーを削除することができます。 詳細については、『アニメーション』マニュアルのアニメーション コントロー ル メニューを参照してください。

キー設定された FBIK エフェクタまたは入力ジョイントを選択した場合、デフォ ルトでは、タイム スライダ (Time Slider)、グラフ エディタ (Graph Editor)、ドープシート (Dope Sheet) にはそのキーのみが表示されます。 ただし、スケルトン>フル ボディ IK (Skeleton > Full Body IK) (80 ページ) >ボディ パーツの自動ロード (Body Part Autoload) がオンの場合、現在の キー モードによって、表示されるキーが決定されます。たとえば、オール キー モード (All Key Mode) では、選択したエフェクタ、または入力ジョイントの キャラクタの FBIK キー (IK および FK) が表示されます。ボディ パーツ キー モード (Body Part Key Mode) では、選択したエフェクタまたはジョイントの ボディ パーツに対する FBIK エフェクタおよび入力ジョイントすべての FBIK キーが表示されます。また、選択したキーモード (Selected Key Mode) では、 選択した FBIK エフェクタ、または入力ジョイント上の FBIK キーのみ表示され ます。

### 注:

スケルトン>フルボディ IK (Skeleton > Full Body IK) (80 ページ)>ボディ パーツの自動ロード (Body part Autoload) がオンで、ボディパーツ (Body Part) またはすべて (All) キー モードがオンの場合、選択した FBIK エフェク タまたは入力ジョイントのサブキャラクタ セットが、カレント キャラクタ (Current Character) として自動的にロードされます。

# フルボディ IK を作成して使用する

## フル ボディ IK ワークフロー

次の各手順は、特に指定がなければ Maya で FBIK を使用する場合に必須となります。

- **1** フルボディ IK 用のキャラクタを準備する (2ページ)
- 2 キャラクタのジョイントにラベルを付けるまたは名前を変更する(5ページ)

フルボディ IK を作成して使用する | 33

- **3** キャラクタにフルボディ IK システムを作成する (34 ページ)
- 4 フルボディ IKを使用してキャラクタのポーズ設定を行う(28ページ) キャラクタのエフェクタを固定または固定解除する(39ページ)も参照して ください。
- 5 FBIK を使ってキャラクタの動きにキーを設定します。
  詳細については、フルボディ IK を使用してキャラクタをアニメートする
  手順(27ページ)と FBIK キー(31ページ)を参照してください。
- (オプション)補助ピボットの作成(60ページ)
- (オプション)キャラクタの手と足に対してフロアコンタクトを作成する( 68ページ)
- (オプション)補助エフェクタを作成する(63ページ)

#### ヒント:

FBIK を始めるにあたって、二足歩行と四足歩行の FBIK キャラクタのサンプ ルを提供しています。スケルトン > フル ボディ IK (Skeleton > Full Body IK) (80 ページ) > FBIK サンプルの取得(Get FBIK Example) またはバ イザー (Visor) の中の FBIK サンプル (FBIK Examples) タブからアク セスしてください。

# キャラクタにフル ボディ IK システムを作成 する

フルボディIKでキャラクタのポーズを設定する前に、まずキャラクタ化する必要があります。キャラクタをキャラクタ化すると、フルボディIKシステムが作成されます。フルボディIKシステムには、hikSolver、hikHandleおよび一連のFBIK エフェクタが含まれます。hikSolverによりFBIK ソリューションを制御し、hikHandleによりキャラクタのスケルトンのジョイントとボーンを動かし、FBIK エフェクタによりキャラクタの手足のポーズをとります。

### キャラクタをキャラクタ化するには

- 1 キャラクタのスケルトンのルート ジョイントを選択します。
- 2 次のいずれかを実行します。
  - スケルトン>フルボディIK>フルボディIKの追加(Skeleton>Full Body IK > Add Full Body IK) (80ページ)を選択します。

### 34 | 第1章 フルボディ IK (FBIK)

■ スクリプト エディタ (Script Editor) またはコマンド ラインで、 characterize;と入力します。次に、テンキーボードで キーを押しま す。

キャラクタ用の **FBIK エフェクタ**がシーン ビューに表示されます。これらのエ フェクタはマニピュレータになっており、これらにトランスフォームやキー設定 を行うことで、Maya のフル ボディ IK を使用したキャラクタのポーズ設定やア ニメートができます。

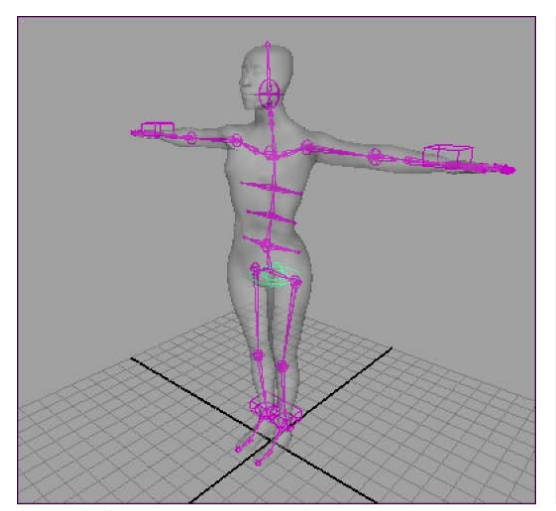

二足歩行の FBIK エフェクタ

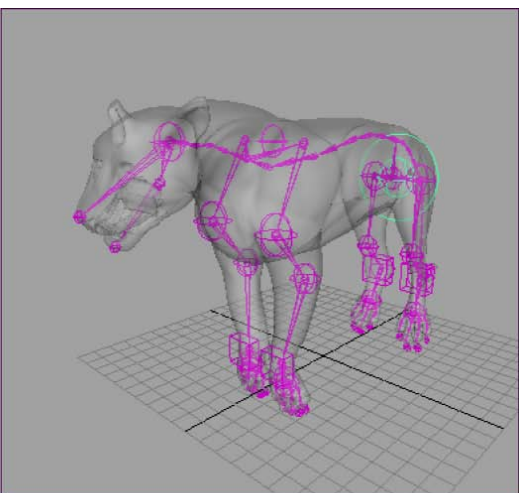

四足歩行の FBIK エフェクタ

各 FBIK エフェクタはそれを動かすジョイントの上に位置付けられます。FBIK エフェクタはキャラクタのジョイントを囲む球体として表示されます。デフォル トでは、キャラクタの手首エフェクタ(LeftHandEff/RightHandEff)は移動時 に固定され、足首エフェクタ(LeftFootEff/RightFootEff)は移動および回転時 に固定されます。詳細については、キャラクタのエフェクタを固定または固定解 除する (39 ページ)を参照してください。

FBIK エフェクタのサイズを変更するには、このエフェクタを選択し、アトリ ビュート エディタ (Attribute Editor) にある *JointName*Eff タブの HIK エ フェクタ アトリビュート (HIK Effector Attributes) セクションで半径 (Radius) を設定します。

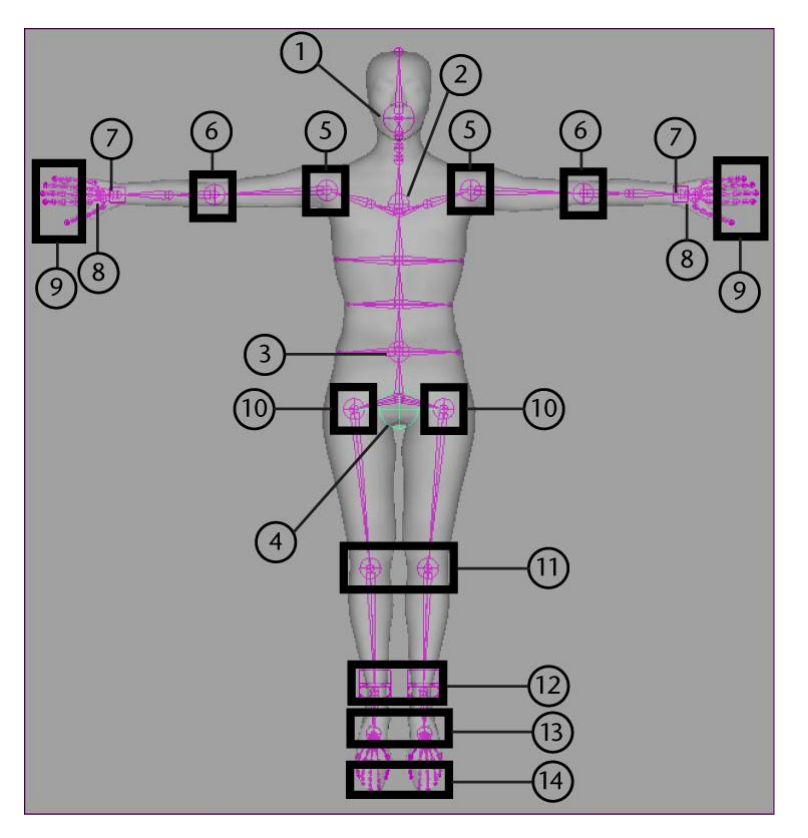

|   | ジョイント ラベル                       | ジョイント名 | FBIK エフェクタ名 |
|---|---------------------------------|--------|-------------|
| 1 | 頭部<br>(頭部のベースにある首<br>の最後のジョイント) | Head   | HeadEff     |
| 2 | 脊椎<br>(首の前にある最後の脊<br>椎ジョイント)    | Spine# | NeckEff     |
| 3 | 脊椎                              | Spine  | SpineEff    |
| 4 | ルート                             | Hips   | HipsEff     |

|   | ジョイント ラベル | ジョイント名           | FBIK エフェクタ名         |
|---|-----------|------------------|---------------------|
|   | -         | HipsTranslation  | HipsTranslationEff  |
| 5 | 肩 (L)     | LeftArm          | LeftArmEff          |
|   | 肩(R)      | RightArm         | RightArmEff         |
| 6 | 肘 (L)     | LeftForeArm      | LeftForeArmEff      |
|   | 肘 (R)     | RightForeArm     | RightForeArmEff     |
| 7 | 手(L)      | LeftHand         | LeftHandEff         |
|   | 手(R)      | RightHand        | RightHandEff        |
| 8 | 指のベース(L)  | LeftFingerBase   | LeftFingerBaseEff   |
|   | 指のベース(R)  | RightFingerBase  | RightFingerBaseEff  |
| 9 | 親指(L)     | LeftHandThumb#   | LeftHandThumb1Eff   |
|   | 親指(R)     | RightHandThumb#  | RightHandThumb1Eff  |
|   | 人差指(L)    | LeftHandIndex#   | LeftHandIndex1Eff   |
|   | 人差指(R)    | RightHandIndex#  | RightHandIndex1Eff  |
|   | 中指(L)     | LeftHandMiddle#  | LeftHandMiddle1Eff  |
|   | 中指(R)     | RightHandMiddle# | RightHandMiddle1Eff |
|   | 薬指(L)     | LeftHandRing#    | LeftHandRing1Eff    |
|   | 薬指(R)     | RightHandRing#   | RightHandRing1Eff   |
|   |           |                  |                     |

フル ボディ IK を作成して使用する | 37

|    | ジョイント ラベル | ジョイント名                | FBIK エフェクタ名        |
|----|-----------|-----------------------|--------------------|
|    | 小指(L)     | LeftHandPinky#        | LeftHandPinky1Eff  |
|    | 小指(R)     | RightHandPinky#       | RightHandPinky1Eff |
|    | -         | LeftHandExtraFinger#  | LeftHandExtra1Eff  |
|    | -         | RightHandExtraFinger# | RightHandExtra1Eff |
| 10 | ヒップ (L)   | LeftUpLeg             | LeftUpLegEff       |
|    | ヒップ (R)   | RightUpLeg            | RightUpLegEff      |
| 11 | 膝(L)      | LeftLeg               | LeftLegEff         |
|    | 膝(R)      | RightLeg              | RightLegEff        |
| 12 | 足(L)      | LeftFoot              | LeftFootEff        |
|    | 足(R)      | RightFoot             | RightFootEff       |
| 13 | 足指のベース(L) | LeftToeBase           | LeftToeBaseEff     |
|    | 足指のベース(R) | RightToeBase          | RightToeBaseEff    |
| 14 | 追加足指(L)   | LeftFootThumb#        | LeftFootThumb1Eff  |
|    | 追加足指(R)   | RightFootThumb#       | RightFootThumb1Eff |
|    | 足人差指(L)   | LeftFootIndex#        | LeftFootIndex1Eff  |
|    | 足人差指(R)   | RightFootIndex#       | RightFootIndex1Eff |
|    | 足中指(L)    | LeftFootMiddle#       | LeftFootMiddle1Eff |

| <br>ジョイント ラベル | ジョイント名             | FBIK エフェクタ名         |
|---------------|--------------------|---------------------|
| 足中指(R)        | RightFootMiddle#   | RightFootMiddle1Eff |
| 足薬指(L)        | LeftFootRing#      | LeftFootRing1Eff    |
| 足薬指(R)        | RightFootRing#     | RightFootRing1Eff   |
| 足小指(L)        | LeftFootPinky#     | LeftFootPinky1Eff   |
| 足小指(R)        | RightFootPinky#    | RightFootPinky1Eff  |
| -             | LeftFootExtraToe#  | LeftFootExtra1Eff   |
| -             | RightFootExtraToe# | RightFootExtra1Eff  |

# キャラクタのエフェクタを固定または固定解 除する

**固定**を使用すると、FBIK でポーズ設定する場合に、キャラクタのボディパーツ の動きに対して固定や制限を行うことができます。固定により特定のエフェクタ の移動または回転チャンネルをロックすることができます。これにより、固定さ れていないボディパーツを動かしても、固定されたボディパーツはその動きに 追従しません。たとえば、歩行サイクルのポーズ設定をする場合に、移動と回転 時にキャラクタの足のエフェクタを固定すると、足が滑るのを防ぐことができま す。

まずキャラクタに対して FBIK エフェクタを作成すると、デフォルトでキャラク タの足は移動および回転時に固定され、キャラクタの手は移動時に固定されま す。これにより、胴体の他の部分を動かしたときにキャラクタの手足が動いたり 引っ張られたりするのを防ぐことができます。 注:

- 固定はコンストレインではありません。固定は操作中にエフェクタの動きを 制限するだけです。再生時にボディパーツが動かないようにするには、その 胴体の FBIK エフェクタと FK ジョイントに IK キーを設定する必要がありま す。
- 指または足指のエフェクタを固定しないでください。これらのエフェクタを 固定しても FBIK ソリューションで効果はありません。

各 FBIK エフェクタの**固定(Pinning)**アトリビュートを次の状態に設定する ことができます:**固定解除(unpinned)、移動固定(pinTranslate)、回転 固定(pinRotate)**または**すべて固定(pinAll)**。FBIK エフェクタの固定状 態は、**チャンネル ボックス(Channel Box)、**エフェクタのマーキング メ ニューまたは + w(移動固定)、 + e(回転固定)および + s(移動固定および 回転固定)ホットキーを使用して設定することができます。

#### 固定状態

### 固定解除(unpinned)

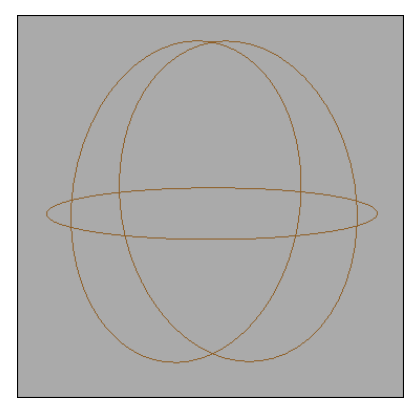

FBIK エフェクタを固定解除すると、全身のその他の領域の動きが固定解除されたエフェクタの移動および回転に影響や変更を与えるようになります。

### **40** | 第1章 フルボディ IK (FBIK)

### 移動固定(pinTranslate)

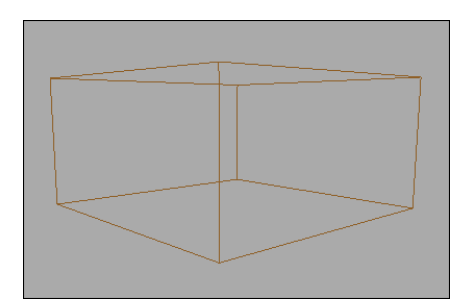

FBIK エフェクタを移動時に固定すると、全身のその他の部分の動きはエフェクタの回転のみに影響します。

デフォルトでは LeftHandEff と RightHandEff は移動時に固定されます。

### 回転固定(pinRotate)

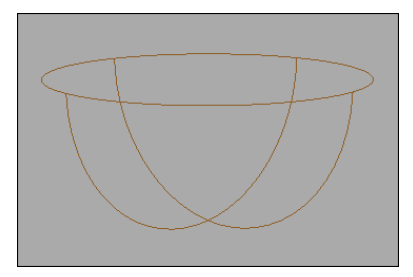

FBIK エフェクタを回転時に固定すると、全身のその他の部分の動きはエフェクタの移動のみに影響します。

### すべて固定(pinAll)

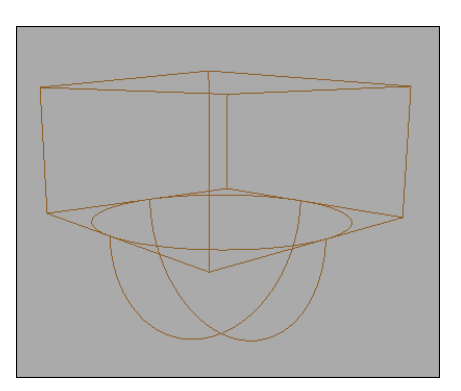

FBIK エフェクタを移動および回転時に固定すると、全身のその他の領域の動き がエフェクタのトランスフォームに作用したり、変換を変化させたりすることは ありません。

デフォルトでは LeftFootEff と RightFootEff は移動時と回転時の両方で固定さ れます。

### FBIK を使用してアニメートする場合の固定の使用手順

FBIK を使用してアニメートする場合には、固定を使用してポーズ設定中にキャ ラクタの一部を動かさないようにしたり、全身の位置を変更する場合に1つま たは複数のボディパーツの方向や位置が変更されないように隔離しておくこと ができます。

### 例: キャラクタのエフェクタを固定する

■ 歩行サイクル中のキャラクタの足を固定します。

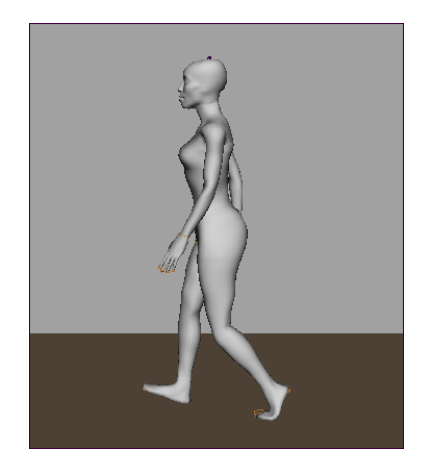

■ 床を這っているときのキャラクタの膝と手を固定します。

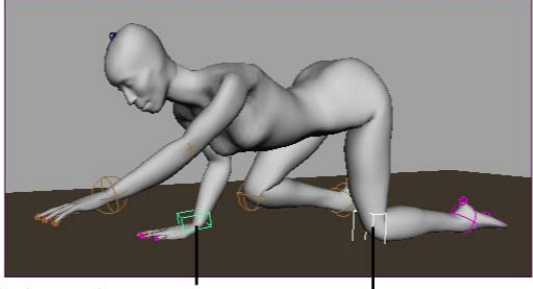

移動を固定した RightHandEff 移動を固定した LeftLegEff

■ 手すりにつかまって階段を登っているときのキャラクタの足と手を固定します。

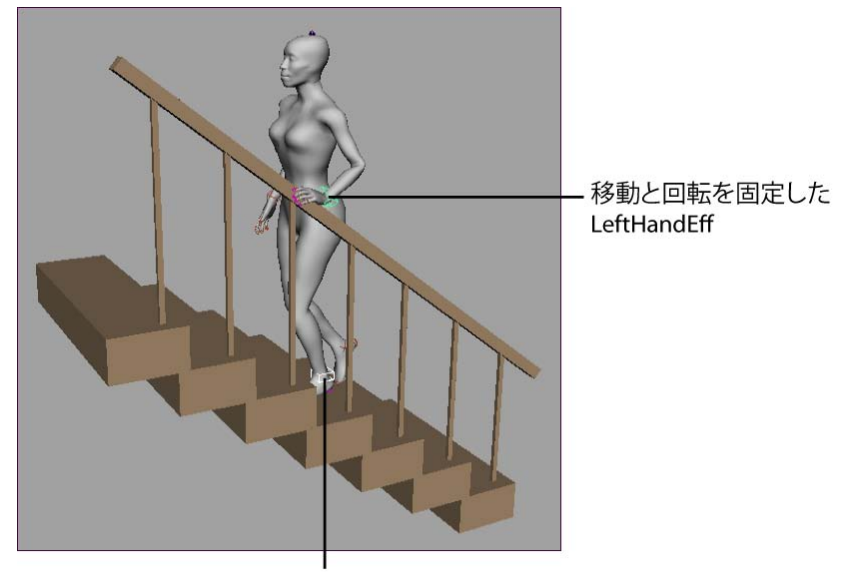

移動を固定した LeftFootEff

■ 机の向こう側に手を伸ばしている時のキャラクタのヒップ、手首および足(必要な場合は)を固定します。

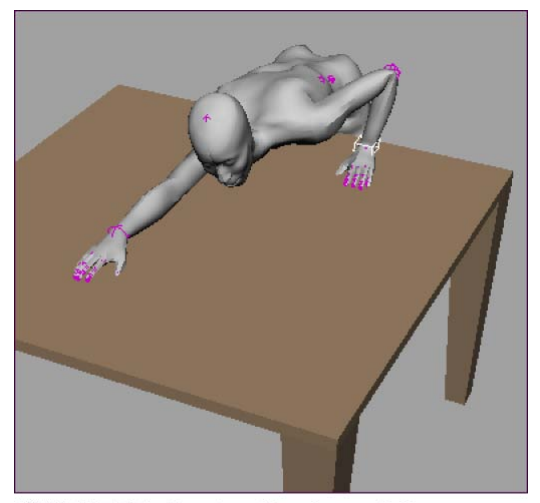

移動を固定した HipsEff、LeftHandEff、 LeftFootEff および RightFootEff

## **44** | 第1章 フルボディ IK(FBIK)

## ワークフロー例: フル ボディ IK

次のサンプルでは、フルボディ IKを使用してすばやく簡単にキャラクタをアニ メートするいくつかの方法について例を示します。

- 例 1:前かがみになって床に触れるようにする(46ページ)
- 例 2: 四つん這いになって床を這う(51ページ)
- 例 3: 床を歩く (55 ページ)

ヒント:

- 再生時にキャラクタの FBIK ソリューションが FBIK エフェクタの影響を 受けるようにするには、エフェクタの達成度キーモード(Reach Mode) をIKに設定し、エフェクタにキーを設定する必要があります。通常、こ のテクニックは、再生時にキャラクタの特定のボディ パーツを静止した ままにしておくために使用されます。詳細については、達成度キーモー ド(Reach Mode)(78 ページ)を参照してください。
- キャラクタのポーズ設定時に詳細に制御するには、入力スケルトンのFBIK エフェクタを操作するのではなく、入力スケルトンのジョイントを回転 させます。
- ポーズにキーを設定する場合、キャラクタの胴体全体にキーを設定する にはキーモード:すべて(Key Mode: All)を選択します。また、選択 したボディパーツ(個々の手足など)のみにキーを設定するには、キー モード:ボディパーツ(Key Mode: Body Part)を選択します。
- 再生時に、FBIK エフェクタがキャラクタに固定されないことがあります。これは FBIK の通常の動作であり、FBIK アニメーションに影響しないため、気にする必要はありません。FBIK エフェクタを適切な位置に戻すには、キャラクタのアニメーションでエフェクタがキャラクタから離れるフレームに移動し、FBIK エフェクタまたは入力スケルトンのジョイントを選択して、わずかに移動します。これにより、キャラクタから離れていたエフェクタが適切な位置に戻ります。

フルボディ IK を作成して使用する | 45

警告:

■ FBIK で アニメート > キーの設定(Animate > Set Key)またはキーの設 定のホットキー(**s** キー)を使用するには、アニメート > キーの設定

(Animate > Set Key) □ で、フルボディ *IK* キーの設定(*Set FullBodylK keys*)をオンにする必要があります。

■ FBIK は、FK スケルトンと FBIK エフェクタでキーを同期させた場合に もっともよく機能します。同期されたキーを設定できるのは、アニメー ト>フルボディ IK キーの設定(Animate > Set Full Body IK Keys)(77 ページ)を使用した場合、またはアニメート > キーの設定(Animate >

Set Key) **つ**のフル ボディ IK キーの設定 (Set FullBodyIK keys) がオンである場合のみです。

■ FBIK を使用してアニメートする場合は、自動キー(Autokey)は使用 できません。

例1:前かがみになって床に触れるようにする

### 前かがみになって床に触れるようにキャラクタをポーズ設定し、アニメートする には

1 直立した状態を最初のポーズとしてキャラクタをポーズ設定します。

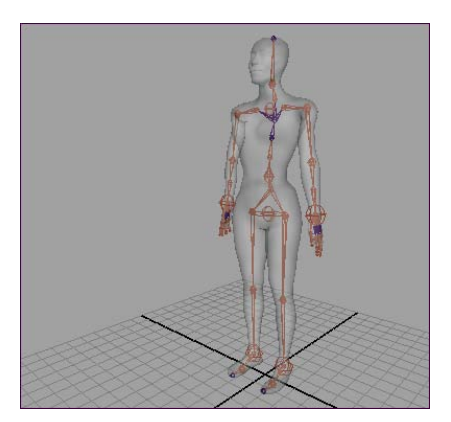

LeftFootEff と RightFootEff エフェクタを移動時と回転時の両方で固定します。

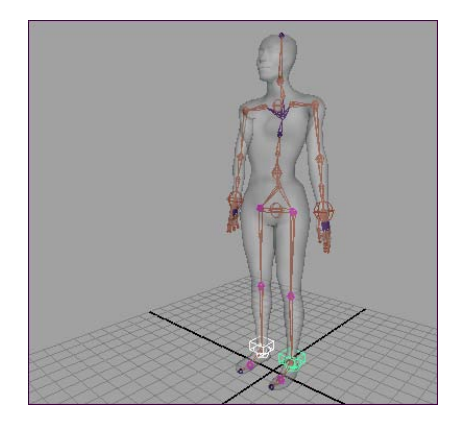

- 3 キャラクタの達成度キーモード (Reach Mode) をIK、キーモード (Key Mode) をすべて (All) に設定します。達成度値およびキーの設定は、ア ニメート>フルボディ IK キーの設定 (Animate > Set Full Body IK Keys) (77 ページ) □ または FBIK マーキング メニューから設定できます。 これにより、キャラクタの達成度 (Reach) 値はすべて1に設定され、こ のキャラクタはすべて (All) キーモードに置かれます。
- 4 アニメート > キーの設定(Animate > Set Key) □ を選択します。
  キーの設定オプション(Set Key Options) ウィンドウが表示されます。
- 5 フルボディ IK キーの設定(Set FullBodyIK keys)をオンにし、適用 (Apply)をクリックしてから、閉じる(Close)をクリックします。
- **6** s キー (キーの設定のホットキー) を押します。

これにより、キャラクタのFBIKエフェクタおよびFKジョイントすべてに キーが設定されます。

これでキャラクタの足のエフェクタは、再生時にキャラクタの FBIK ソ リューションに影響するようになります。また、IKキーをこのように設定 することで、再生時にキャラクタの足が静止したままになります。これは キャラクタの足をアニメーション時に移動させない場合に便利です。代わ りに、FKキーを設定した場合、キャラクタの足は再生中に静止しているの ではなく、スライドします。

アニメーションの各セグメントでキャラクタの足が静止していることを確認するために、この例ではこの手順を何回も繰り返します。

- 7 時間を進めます。
  - わずかに丸くなるように、キャラクタの背中を操作します。

このポーズを作成するには、SpineEff エフェクタおよび NeckEff エフェク タを回転させるか、キャラクタの入力スケルトンの脊椎ジョイントを直接 回転させます。

- 床に向かうように RightHandEff エフェクタをわずかに下方に移動しま す。
- 8 s キー (キーの設定のホットキー) を押します。

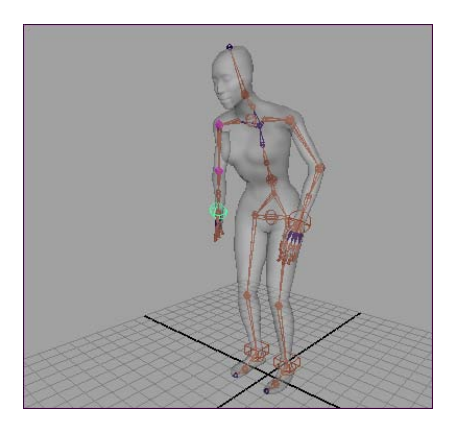

9 時間を進めます。

■ HipsEff エフェクタを下方に移動します。

キャラクタの膝が曲がります。

- 丸みが大きくなるように、キャラクタの背中を操作します。
- RightHandEff エフェクタをさらに下方に移動します。

10 s キー (キーの設定のホットキー)を押します。

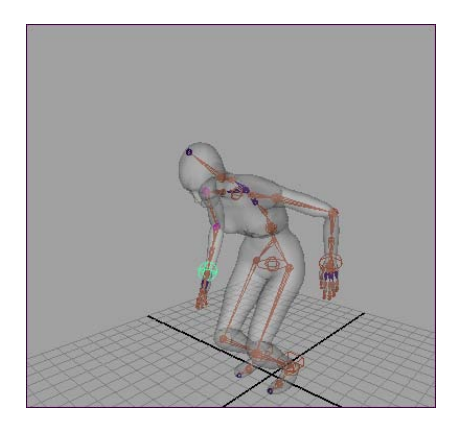

### **48** | 第1章 フルボディ IK (FBIK)

11 時間を進めます。

■ LeftHandEff エフェクタを移動時に固定します。

これにより、RightHandEffが後方に移動しながら、LeftHandEffが後方に 揺れるのを防ぐことができます。

- 床に触れるまで RightHandEff エフェクタを下方に移動します。
- 12 s キー (キーの設定のホットキー) を押します。

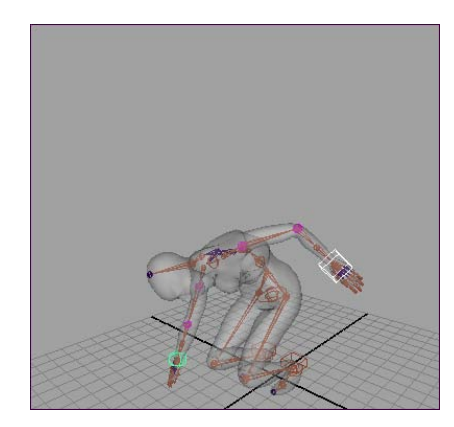

13 時間を進めます。

- LeftHandEff エフェクタの固定を解除します。
- HipsEff エフェクタを上方に移動します。

キャラクタの膝がわずかに伸びます。

- RightHandEff エフェクタを上方に移動します。
- 丸みが小さくなるように、キャラクタの背中を操作します。
- 14 sキー(キーの設定のホットキー)を押します。

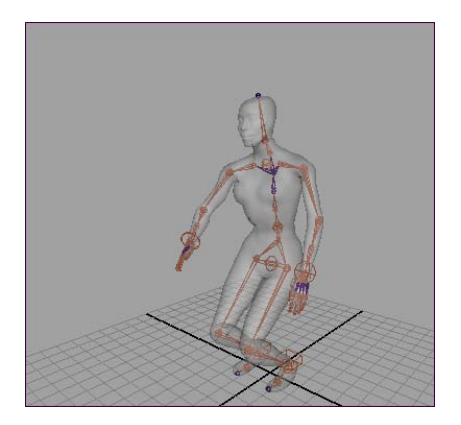

- 15 時間を進めます。
  - 丸みがまったくなくなるように、キャラクタの背中を操作します。
  - キャラクタの膝が完全にまっすぐになるまで、HipsEffエフェクタを上 方に移動します。
  - 両腕がキャラクタの側面に戻るまで、LeftHandEff エフェクタおよび RightHandEff エフェクタを移動します。
- 16 s キー (キーの設定のホットキー)を押します。

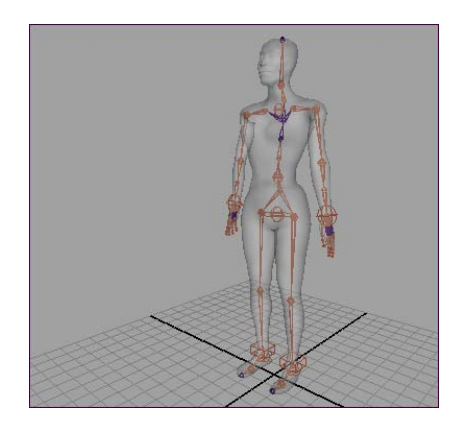

### 50 | 第1章 フルボディ IK (FBIK)

例 2: 四つん這いになって床を這う

四つん這いになって床を這うようにキャラクタをポーズ設定し、アニメートする には

1 手と膝を床につけた状態を最初の四つん這いのポーズとしてキャラクタを ポーズ設定します。

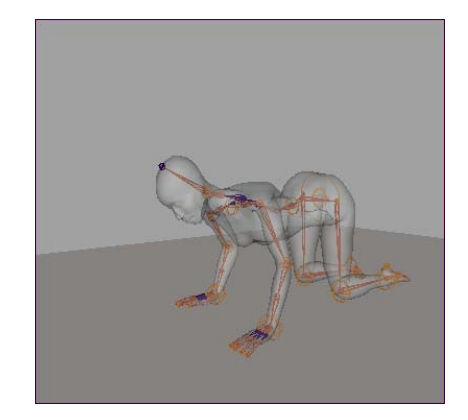

- 2 アニメート > キーの設定(Animate > Set Key) □ を選択します。
  キーの設定オプション(Set Key Options) ウィンドウが表示されます。
- 3 フルボディ IK キーの設定(Set FullBodyIK keys)をオンにし、適用 (Apply)をクリックしてから、閉じる(Close)をクリックします。
- 4 LeftHandEff および RightLegEff FBIK エフェクタを移動時に固定します。 RightHandEff または LeftLegEff エフェクタを操作しても、LeftHandEff および RightLegEff エフェクタは移動しなくなります。

右手および左膝の移動時に、アニメーションのセグメントでキャラクタの 左手および右膝が静止していることを確認するために、この例ではこの手 順を何回も繰り返します。

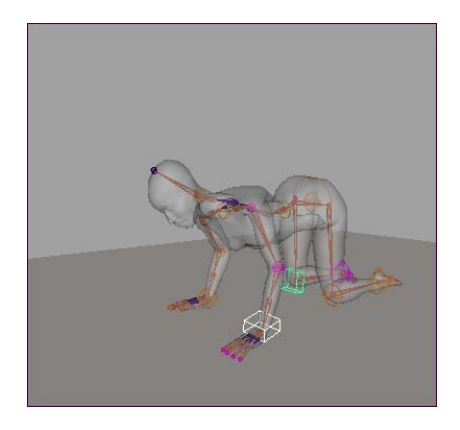

5 キャラクタの達成度キーモード(Reach Mode)をIK、キーモード(Key Mode)をすべて(All)に設定します。達成度値およびキーの設定は、ア ニメート>フルボディIKキーの設定(Animate > Set Full Body IK Keys) (77 ページ) □または FBIK マーキングメニューから設定できます。 これにより、キャラクタの達成度(Reach)値はすべて1に設定され、こ のキャラクタはすべて(All)キーモードに置かれます。

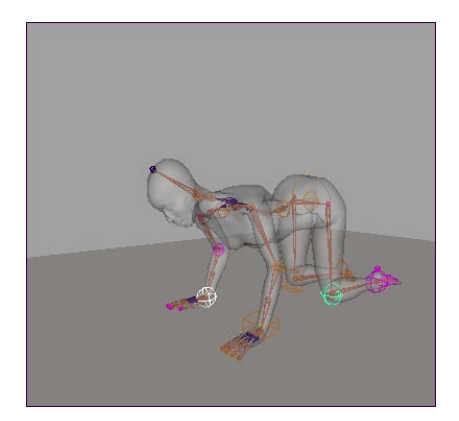

6 sキー(キーの設定のホットキー)を押します。

これでキャラクタの左手および右膝のエフェクタは、再生時にキャラクタ のFBIK ソリューションに影響するようになります。また、IK キーをこの ように設定することで、再生時にキャラクタの左手および右膝が静止した ままになります。これは右手および左膝のエフェクタの移動時に、キャラ クタの左手および右膝のエフェクタを移動させない場合に便利です。代わ りに、FKキーを設定すると、キャラクタの左手と右膝は再生中に静止して いるのではなく、入れ替わり動きます。

- 7 時間を進めます。
  - RightHandEff、LeftLegEff、およびLeftFootEffの各エフェクタをわず かに上前方に移動します。
- 8 s キー (キーの設定のホットキー)を押します。

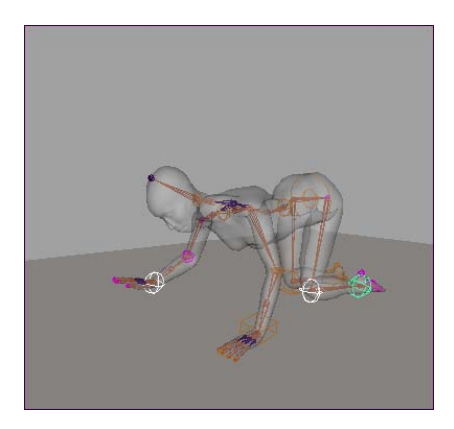

- 9 時間を進めます。
  - HipsEff エフェクタを前方に移動します。
  - RightHandEff、LeftLegEff、およびLeftFootEffの各エフェクタをさら に上前方に移動します。
- 10 s キー (キーの設定のホットキー)を押します。

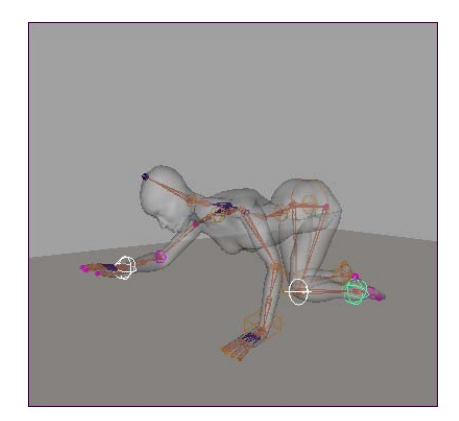

- 11 時間を進めます。
  - HipsEff エフェクタを前方に移動します。

フルボディ IK を作成して使用する | 53

- RightHandEff、LeftLegEff、およびLeftFootEffの各エフェクタを前方 に移動し、次に床に下ろします。
- 12 s キー (キーの設定のホットキー) を押します。

これらすべてのエフェクタにキーを設定すると、左手および右膝が静止し たままになるため、この手順は重要です。またこの手順によって、左手お よび右膝で這うアニメーションのセグメントが始まると右手および左膝を 静止したままにする、次のフレームの準備が整います。

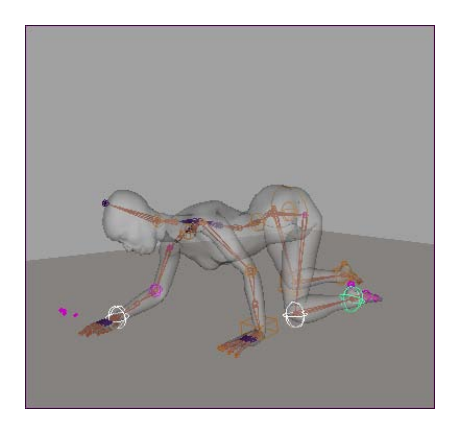

- 13 時間を進めます。
  - LeftHandEff、RightLegEff、および RightFootEff エフェクタについて 手順7~12を繰り返し、這うアニメーションを完了させます。これ で、這うアニメーションが完了します。
    - ヒント:
    - 簡易キーを使用すると、キーフレーム間でキャラクタのボディパーツの位置を微調整できます。たとえばアニメーションのあるセグメントでキャラクタの右手の位置が完全には右でない場合は、キーモード:ボディパーツ(Key Mode: Body Part)を、達成度キーモード:簡易(Reach Mode: Simple)と使用することで、キャラクタの達成度(Reach)設定を変更しなくても右手の位置を修正できます。
    - LeftLegEff または RightLegEff エフェクタを移動するとキャラクタの
      の
      同体がツイストや移動してしまう場合は、キャラクタのヒップを
      移動時および回転時に固定することで、そのようなツイストを防ぐ
      ことができます。

例 3: 床を歩く

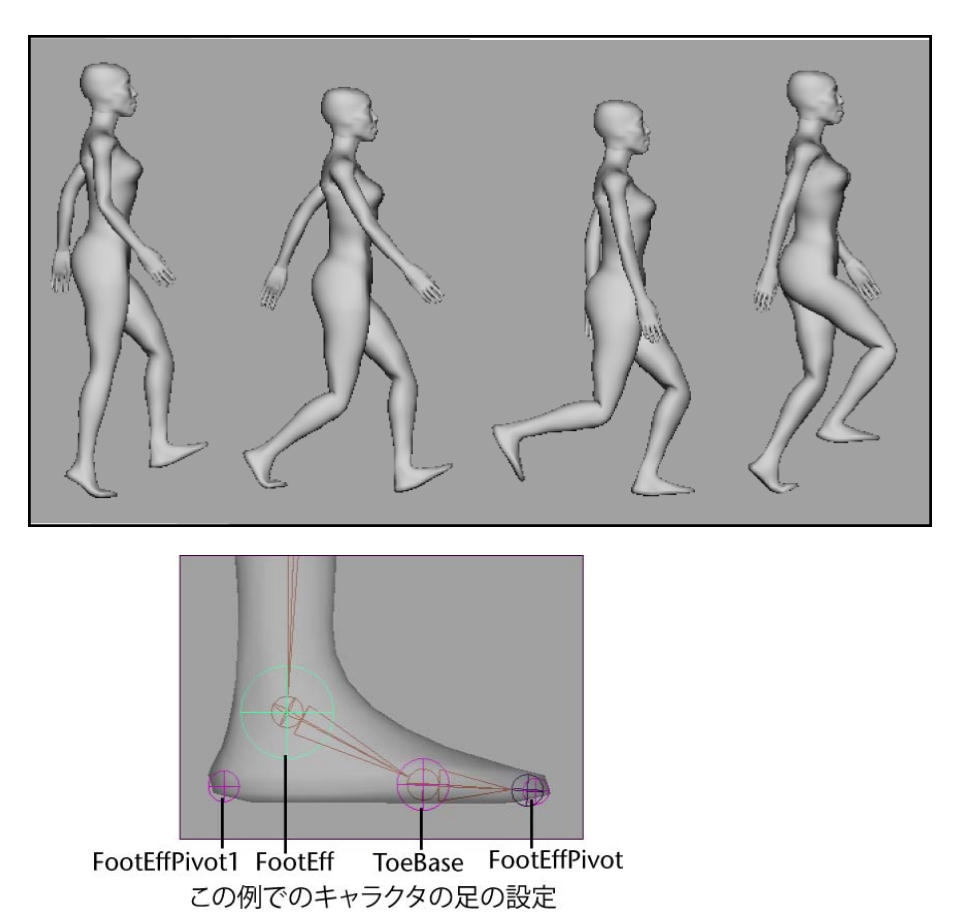

キャラクタの歩行をポーズ設定し、アニメートするには

1 最初のポーズとしてキャラクタをポーズ設定します。

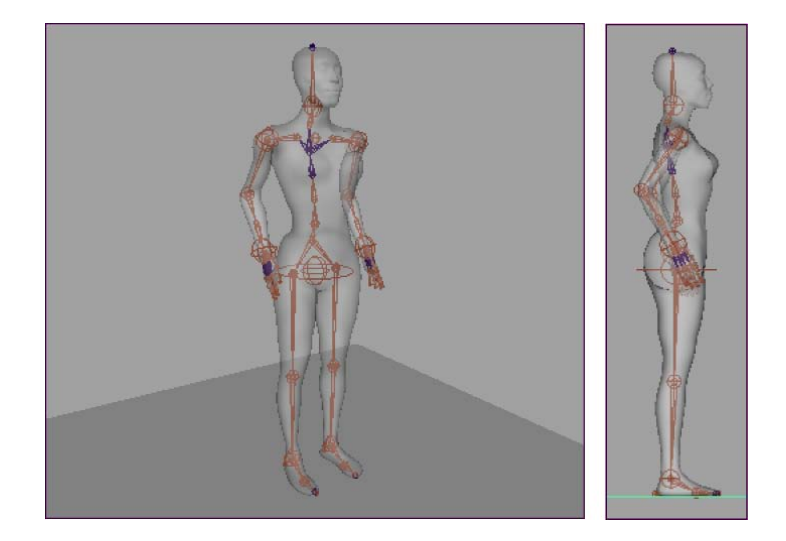

- 2 キャラクタの達成度キーモード(Reach Mode)をIK、キーモード(Key Mode)をすべて(All)に設定します。達成度値およびキーの設定は、ア ニメート>フルボディIKキーの設定(Animate > Set Full Body IK Keys) (77ページ)□またはFBIKマーキングメニューから設定できます。 これにより、キャラクタの達成度(Reach)値はすべて1に設定され、こ のキャラクタはすべて(All)キーモードに置かれます。
- 3 アニメート > キーの設定(Animate > Set Key) □ を選択します。
  キーの設定オプション(Set Key Options) ウィンドウが表示されます。
- 4 フルボディ IK キーの設定(Set FullBodyIK keys)をオンにし、適用 (Apply)をクリックしてから、閉じる(Close)をクリックします。
- 5 sキー(キーの設定のホットキー)を押します。 これにより、キャラクタのFBIKエフェクタおよびFKジョイントすべてに キーが設定されます。
- 6 LeftToeBaseEff FBIK エフェクタを移動時および回転時に固定します。 キャラクタの右足にポーズを取らせても、LeftToeBaseEff エフェクタは移 動または滑ることがなくなります。

キャラクタの一方の足の移動時に、もう一方の足が床に接していて滑って いないことを確認するために、この例ではこの手順を何回も繰り返します。

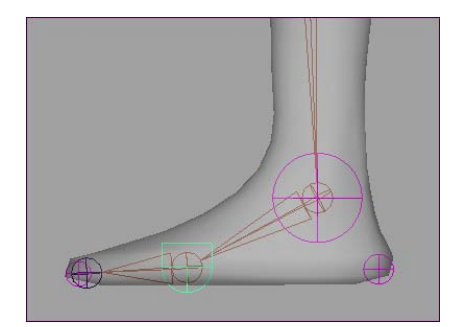

- 7 時間を進めます。
  - HipsEff エフェクタを前方に移動します。
  - LeftFootEff エフェクタを上方に移動します。

これにより、左足のかかとが上がるモーションが作成されます。

■ RightFootEff エフェクタを上前方に移動します。

これにより、右足の上がるモーション、および揺れ始めるモーションが作 成されます。

■ 右足のつま先がわずかに上方に向くように RightFootEff を回転させま す。

これにより、右足のかかとが地面を蹴るモーションの準備が整います。

■ 入力スケルトンで、右腕がわずかに後方に揺れるように RightArm(左 肩)ジョイントを回転させ、左腕がわずかに前方に揺れるように LeftArm(左肩)ジョイントを回転させます。

これで歩行アニメーションの腕が揺れるモーションが開始します。

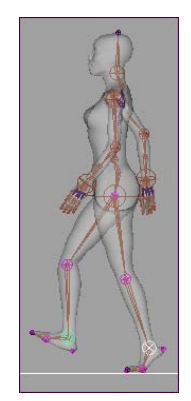

フルボディ IK を作成して使用する | 57

- 8 sキー(キーの設定のホットキー)を押します。 これにより、キャラクタのFBIKエフェクタおよびFKジョイントすべてに キーが設定されます。
- 9 時間を進めます。
  - HipsEff エフェクタを前方に移動します。
  - かかとが床に触れるように RightFootEff エフェクタを下方に移動しま す。
  - これにより、右足のかかとが地面を蹴るモーションが作成されます。
  - 左腕がさらに前方に揺れるように LeftArm ジョイントを回転させ、右腕がさらに後方に揺れるように RightArm ジョイントを回転させます。

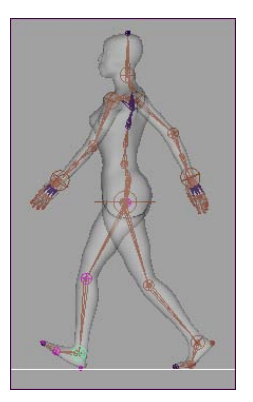

- **10** s キー (キーの設定のホットキー)を押します。 これにより、キャラクタの FBIK エフェクタおよび FK ジョイントすべてに キーが設定されます。
- 11 時間を進めます。
  - HipsEff エフェクタを前方に移動します。
  - 右足が床でたいらになるように RightFootEffPivot1 エフェクタを回転 させます。
  - LeftToeBaseEff エフェクタの固定を解除します。次に LeftFootEff エ フェクタを上方に移動し、左足がまっすぐになるように LeftToeBaseEff を回転させます。
  - 左腕がわずかに後方に揺れるように LeftArm ジョイントを回転させ、 右腕がわずかに前方に揺れるように RightArm ジョイントを回転させ ます。

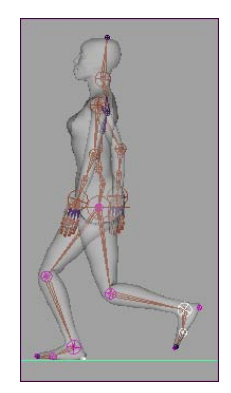

12 sキー(キーの設定のホットキー)を押します。

これにより、キャラクタのFBIKエフェクタおよびFKジョイントすべてに キーが設定されます。

- 13 時間を進めます。
  - 手順4~6を繰り返し、右足が前方に揺れて左足がかかとを上げてつ ま先の付け根から回転するようにします。これで、歩行アニメーション が完了します。

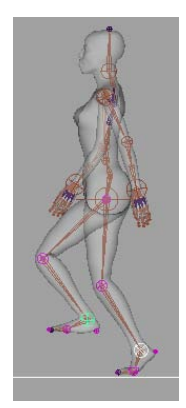

ヒント:

簡易キーを使用すると、キーフレーム間でキャラクタのボディ パーツ の位置を微調整できます。キー モード:ボディ パーツ (Key Mode: Body Part) とともに達成度キー モード:簡易 (Reach Mode: Simple)を使用して、キャラクタの達成度設定を変更しなくてもキャ ラクタの歩行サイクルに詳細 (キャラクタの一歩に弾みをつけるための Y 軸に沿ったヒップの移動など)を追加できます。

フルボディ IK を作成して使用する | 59

## 補助ピボットの作成

補助ピボットを使用して、FBIK エフェクタに追加のピボット ポイントを作成す ることができます。補助ピボットにより、FBIK エフェクタを 3D 空間の別のポ イントからトランスフォームして、歩行サイクル中の足の回転、煙草をもみ消す 足のつま先の付け根、空を飛行中に真っ逆さまに回転しながら落ちる胴体などの 特殊な動きを作成することができます。

#### 注:

補助ピボットの固定は親エフェクタの固定と同じ効果があります。たとえば、 FootEffPivot を固定すると、実際には FootEffPivot ではなく FootEff が固定さ れます。

#### 補助ピボットを作成するには

- HipsEff エフェクタを選択し、スケルトン>フルボディ IK>スタンスポーズに移行(Skeleton > Full Body IK > Go to Stance Pose)(83ページ)を 選択します。
- 補助のピボットを追加したいエフェクタを選択し、スケルトン>フルボディ IK>補助ピボットの追加 (Skeleton > Full Body IK > Add Auxiliary Pivot) (81 ページ)を選択します。

足の FBIK エフェクタに補助ピボットが作成されます。補助ピボットの名 前は接尾辞が **Pivot** であること以外は、親エフェクタと同じです。また、 後続のエフェクタにはそれぞれ番号が付けられます。たとえば、LeftFootEff の最初の補助ピボットの名前は LeftFootEffPivotで、2 番目の補助ピボッ トの名前は LeftFootEffPivot1 となります。

- 補助ピボットを選択し、チャンネルボックス(Channel Box)の半径 (Radius)値を設定して、望みどおりにスケールしてから、親エフェク タの回転元となる位置に移動します。
- 4 補助ピボットが選択された状態で、スケルトン>フルボディIK>補助ピボットをアクティブ化(Skeleton > Full Body IK > Activate Auxiliary Pivot)(81ページ)を選択します。

これで補助ピボットをトランスフォームすると、その親エフェクタは有効 な補助ピボットの位置から回転するようになります。

### 60 | 第1章 フルボディ IK (FBIK)

### 例:二足歩行のローリング

二足歩行のキャラクタの歩行サイクルをアニメートする場合に、補助ピボットを 使って足のローリング動作を上手に作成するには、LeftFootEff および RightFootEff エフェクタに2つの補助エフェクタ(かかとの補助ピボットとつ ま先の付け根の補助ピボット)を作成する必要があります。

 LeftFootEff FBIK エフェクタを選択し、次にスケルトン>フルボディ IK >補助ピボットの追加 (Skeleton > Full Body IK > Add Auxiliary Pivot) (81ページ)を選択します。

LeftFootEffPivot という名前の補助ピボットが LeftFootEff の位置に表示されます。

 LeftFootEffPivotを選択し、チャンネルボックス(Channel Box)の半径 (Radius)値に目的の値を設定してスケールしてから、これをキャラクタ の左足のかかとに移動します。

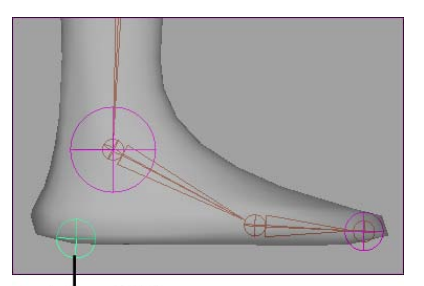

LeftFootEffPivot

LeftFootEffPivot が選択された状態で、スケルトン>フルボディ IK>補助ピボットをアクティブ化(Skeleton > Full Body IK > Activate Auxiliary Pivot)(81ページ)を選択します。

LeftFootEffはLeftFootEffPivot(かかと)の位置から回転し、かかとが地面を蹴って足首から足が回転する動きを生成します。

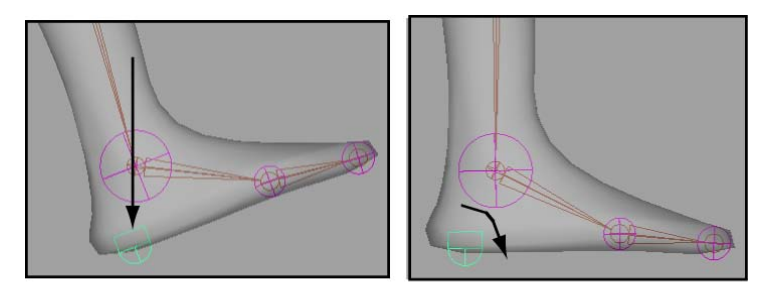

キャラクタの足が地面に付くときには、最初にかかとが付き、次にかかとから回転します。

- **4** LeftFootEffを選択し、補助ピボットをもうひとつ作成します。 LeftFootEffPivot1 という名前の補助ピボットが LeftFootEff の位置に表示 されます。
- **5** LeftFootEffPivot1を選択し、それをキャラクタの左足のつま先の付け根の 位置に移動します。

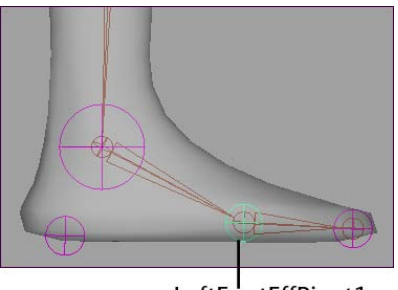

LeftFootEffPivot1

6 LeftFootEffPivot1 が選択された状態で、スケルトン>フルボディ IK>補助ピボットをアクティブ化 (Skeleton > Full Body IK > Activate Auxiliary Pivot) (81 ページ)を選択します。

これでLeftFootEffはLeftFootEffPivot1(つま先の付け根)の位置でも回転するようになり、足がつま先の付け根の位置で曲がり、地面を蹴る動きが生成されます。

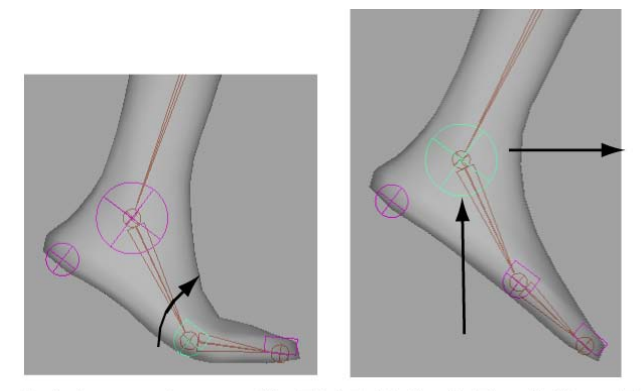

かかとのモーションの後、足は母指球の位置で曲がって回転し、それから地面を蹴ってキャラクタが前に進みます。

7 RightFootEff に対して手順1から6を繰り返します。

## 補助エフェクタを作成する

補助エフェクタは FBIK システムを補足するエフェクタで、既存の FBIK エフェ クタに対応します。FBIK システムの FBIK エフェクタはすべて、複数の補助エ フェクタを所有できます。補助エフェクタを、対応する FBIKボディパーツに到 達して欲しい位置に移動して、回転させ、補助エフェクタの**達成度(Reach)** チャンネルの値を使用して、達成度の量を制御します。さらに高度な FBIK コン トロールが必要な状況では、補助エフェクタを使用すると便利です。

### 補助エフェクタを作成するには

- 1 シーンビューで、補助エフェクタの作成対象となるフルボディ IK エフェ クタを選択します。
- スケルトン > フルボディ IK > 補助エフェクタの追加(Skeleton > Full Body IK > Add Auxiliary Effector)(81ページ)を選択します。

補助エフェクタは、対応する FBIK エフェクタと同じ移動 X、Y、Z (Translate X、Y、Z) 座標、および回転 X、Y、Z (Rotate X、Y、Z) 座 標に表示されます。

補助エフェクタには、ターゲット FBIK エフェクタ名に接尾辞 Aux と連続 番号をつけた名前がつけられます。たとえば、RightFootEff エフェクタに 3 つの補助エフェクタを作成した場合、最初の補助エフェクタ名は RightFootEffAux、2つめはRightFootEffAux1、3つめはRightFootEffAux2 になります。

- **3** 補助エフェクタを、対応する FBIK ボディ パーツに到達させたい XYZ 空間の位置に移動します。
- チャンネルボックス(Channel Box)で、補助エフェクタの移動達成度 (Reach Translation)と回転達成度(Reach Rotation)チャンネル 値を0に、これに対応するFBIKエフェクタの移動達成度(Reach Translation)と回転達成度(Reach Rotation)チャンネル値を0に 変更します。
   補助エフェクタと、これに対応するFBIKエフェクタの移動達成度(Reach Translation)および回転達成度(Reach Rotation)をキー設定しま す。
- **5** FBIK ボディ パーツを補助エフェクタの位置に到達させたい未来のポイン トに、タイム スライダを移動します。
- 6 チャンネルボックス(Channel Box)で、補助エフェクタの移動達成度 (Reach Translation)および回転達成度(Reach Rotation)チャン ネル値を1に変更します。

補助エフェクタと、これに対応する FBIK エフェクタの移動達成度(Reach Translation) および回転達成度(Reach Rotation) をキー設定します。

FBIK アニメーション中に、FBIK エフェクタは補助エフェクタの位置に移動され、対応するボディパーツは補助エフェクタの位置に到達します。

### 例: サッカー ボールに向かって移動する足

サッカー ボールに補助エフェクタを配置し、これをキャラクタの RightFootEff にリンクしてから、達成度(Reach) チャンネル値をアニメートして、右足を サッカー ボールに接触させ、キックさせます。

### 64 | 第1章 フルボディ IK (FBIK)

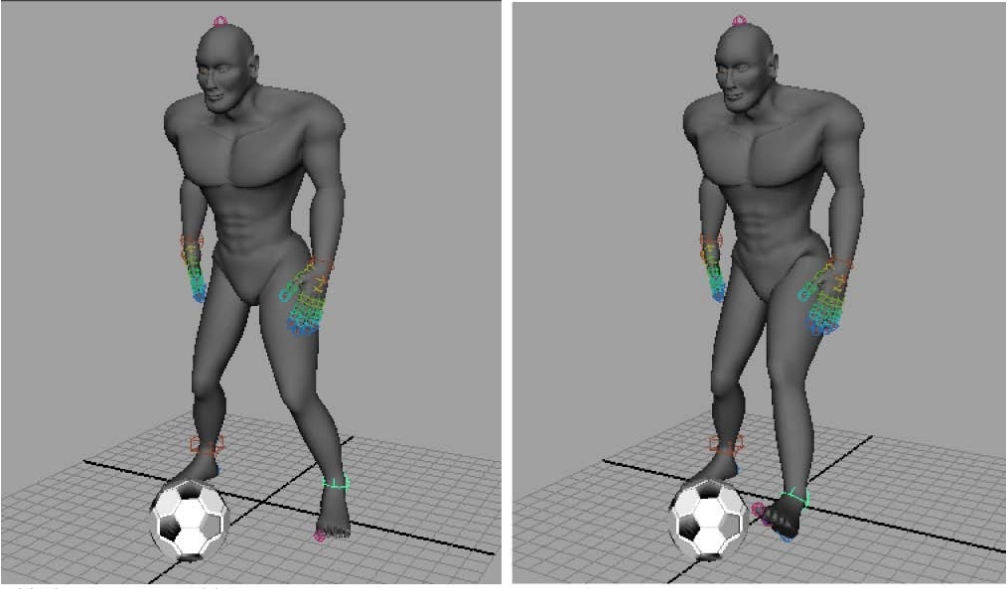

補助エフェクタの前

シーンビューで、RightFootEff FBIK エフェクタを選択してから、スケルトン>フルボディ IK>補助エフェクタの追加(Skeleton > Full Body IK > Add Auxiliary Effector)(81ページ)を選択します。

*RightFootEffAux*という補助エフェクタが、RightFootEff エフェクタと同 じ移動(Translate)および XYZ の回転(Rotate XYZ)座標の位置に表示 されます。

2 RightFootEffAux エフェクタの移動達成度(Reach Translation)および回転達成度(Reach Rotation)チャンネル値が0であることを確認してから、このエフェクタをサッカーボールオブジェクトの位置に移動します。

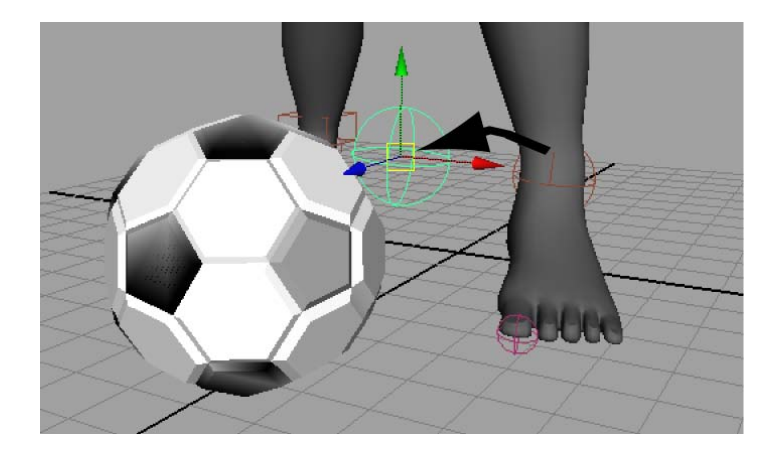

- **3** RightFootEffAux を選択し、を押しながらサッカー ボールをクリックして、RightFootEffAux をサッカー ボール オブジェクトの親にします(ホットキー:**p**キー)。
- **4** タイム スライダを、サッカー選手の FBIK アニメーションの先頭に移動します。
- 5 RightFootEffAux エフェクタを選択します。チャンネルボックス(Channel Box)で、移動達成度(Reach Translation)および回転達成度(Reach Rotation)チャンネル値を0に変更し、チャンネルのキー設定を行います。

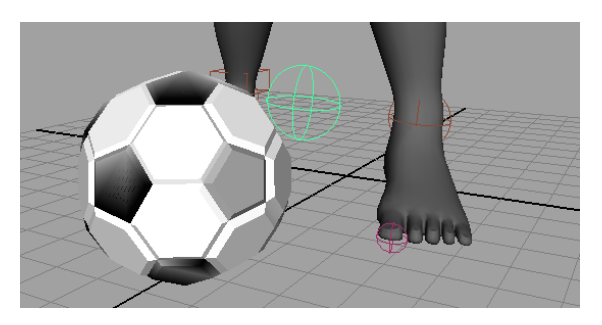

- 6 RightFootEff エフェクタを選択します。チャンネル ボックス (Channel Box) で、移動達成度 (Reach Translation) および回転達成度 (Reach Rotation) チャンネル値を0 に変更し、チャンネルのキー設定を行います。
- **7** RightFootEff が RightFootEffAux に到達してキックする時間に移動しま す。

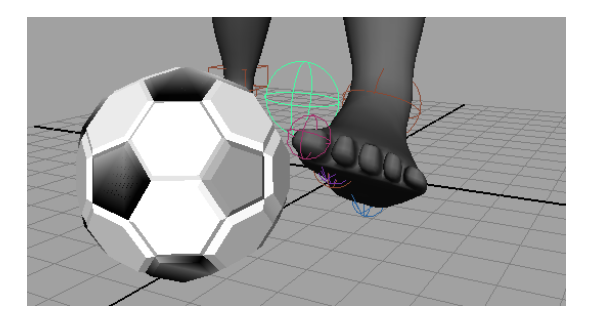

 8 RightFootEffAux エフェクタを選択します。チャンネル ボックス (Channel Box) で、移動達成度(Reach Translation) および回転 達成度(Reach Rotation) チャンネル値を1に変更し、チャンネルの キー設定を行います。

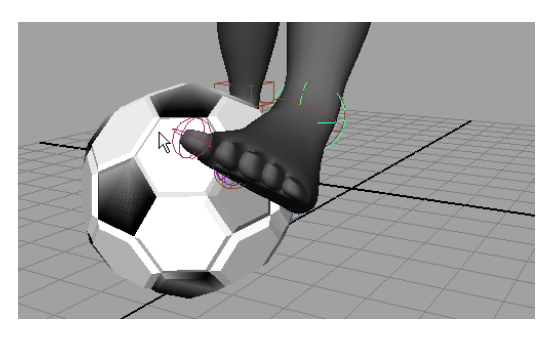

この結果、サッカープレイヤーのアニメーションを再生すると、キックの ために、右脚と足がサッカーボールに向かって移動します。

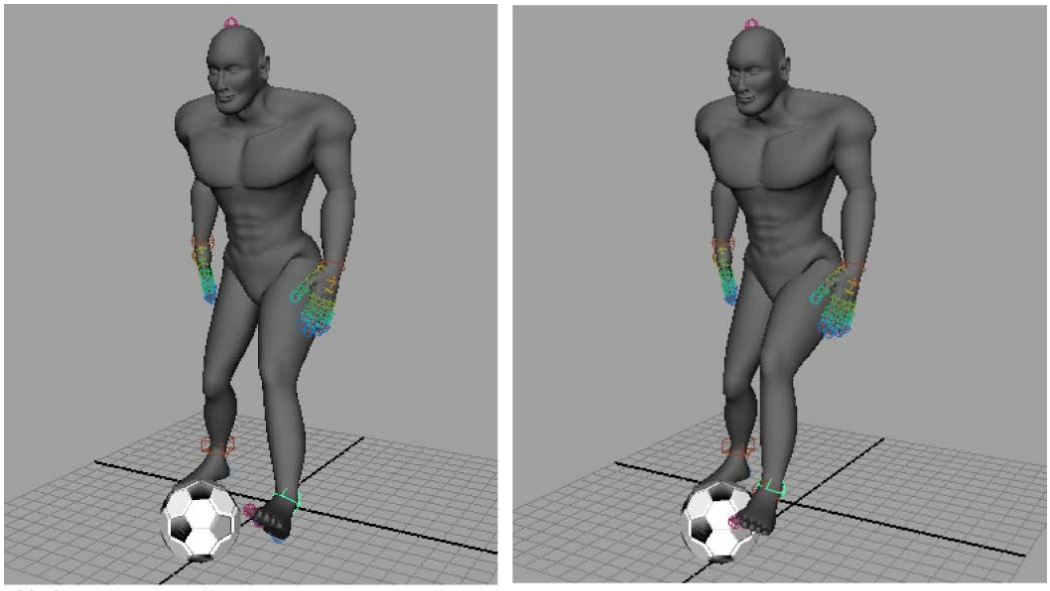

補助エフェクタの後

# キャラクタの手と足に対してフロア コンタク トを作成する

キャラクタの手と足に**フロア コンタクト**を作成し、シーンで定義したフロア サー フェスを通り過ぎるのではなく、衝突する動きを生成できます。フロア コンタ クトを使用すると、キャラクタの手と足を床に対して反応させ、手首、足首、つ ま先および指を止めたり曲げたりすることができます。デフォルトでは、シーン のグリッドがフロア サーフェスになりますが、フロア コンタクトプレーンを使 用してキャラクタの手または足に対して新たに床の高さを定義することもできま す。

### 注:

手または足のフロア コンタクトを使用する場合には、床に接触したときに手の 指と足の指のベースの部分で曲げられるように、キャラクタの手と足に FingerBase と ToeBase ジョイントが必要となります。詳細については、補助ジョイント( 4 ページ)、左手と右手(13 ページ)、左足と右足(18 ページ)を参照してくださ い。
### フロア コンタクトを作成および調整するには

1 シーンビューで、HipsEff エフェクタを選択します。

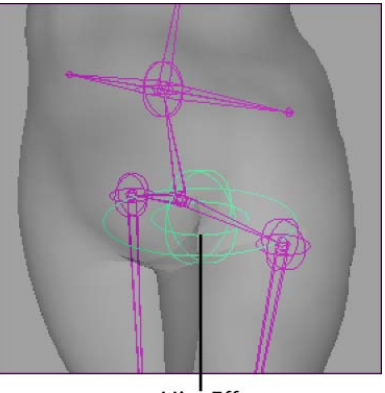

HipsEff

- 2 次のいずれかを実行します。
  - チャンネル ボックス (**Channel Box**) で、hikFloorContactMarker を選択します。

FBIK システムに対するすべてのフロア コンタクト アトリビュートが表示 されます。これらのアトリビュートを使用して、キャラクタのすべてのフ ロア コンタクト設定を調整することができます。

**手のコンタクト(Hands Contact)**または**足のコンタクト(Feet Contact)**フィールドを**オン**にするか**1**を入力し、を押すと、適切なフ ロア コンタクトがオンに設定されます。

アトリビュートエディタで、hikFloorContactMarker タブを選択します。

フロア コンタクトする脚アトリビュート (Feet to Floor Contact Attributes) またはフロア コンタクトする手アトリビュート (Hand to Floor Contact Attributes) セクションで、手のコンタクト (Hands Contact) または足のコンタクト (Feet Contact) アトリビュートをオ ンにします。

たとえば、キャラクタの足に対してフロアコンタクトを作成している場合 は、足のコンタクト(Feet Contact)アトリビュートをオンにします。

キャラクタの手または足に対して、手または足のフロアコンタクトマーカ のセットが表示されます。デフォルトでは、各フロアコンタクトマーカ セットには二足歩行のキャラクタに対しては12マーカ(手足それぞれ6 マーカずつ)、四足歩行のキャラクタに対しては8マーカ(各手足または 蹄に対して4マーカ)が含まれています。

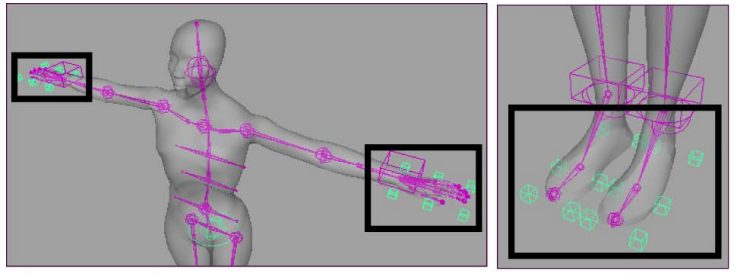

手のフロア コンタクト マーカ

足のフロア コンタクト マーカ

### 注:

FBIK エフェクタを作成したときにキャラクタが正しい位置にあれば、フロアコンタクトマーカはシーン内で正しい方向に向いているはずです。詳細については、フルボディ IK 用のキャラクタを準備する (2ページ)を参照してください。

- 3 マーカ サイズ (Marker Size) アトリビュートを使用して、個々のフロ ア コンタクト マーカのサイズを調整します。
- 4 手および足のフロア コンタクト アトリビュートを使用して、フロア コン タクトマーカの位置を調整してキャラクタの手または足にぴったり合うよ うにします。詳細については、hikFloorContactMarker (87 ページ)を参 照してください。
  - 手の高さ(Hand Height)または足の高さ(Foot Height)アトリ ビュートを調整し、すべてのマーカが手または足の一番下に配置される ようにします。
  - 手の後方(Hand Back)または足の後方(Foot Back)アトリビュートを調整し、後ろのマーカが手のベースまたは足のかかとの後に配置されるようにします。
  - **手の中間(Hand Middle)**または**足の中間(Foot Middle)**アトリ ビュートを調整し、真ん中のマーカが手の指または足の指のベースに配 置されるようにします。
  - **手の最前部(Hand Front)**または**足の最前部(Foot Front)**アトリ ビュートを調整し、マーカが手または足の先に配置されるようにしま す。

- **手の内側(Hand In Side)**または**足の内側(Foot In Side)**アトリ ビュートを調整し、マーカが手または足の内側に配置されるようにしま す。
- 手の外側(Hand Out Side) または足の外側(Foot Out Side)

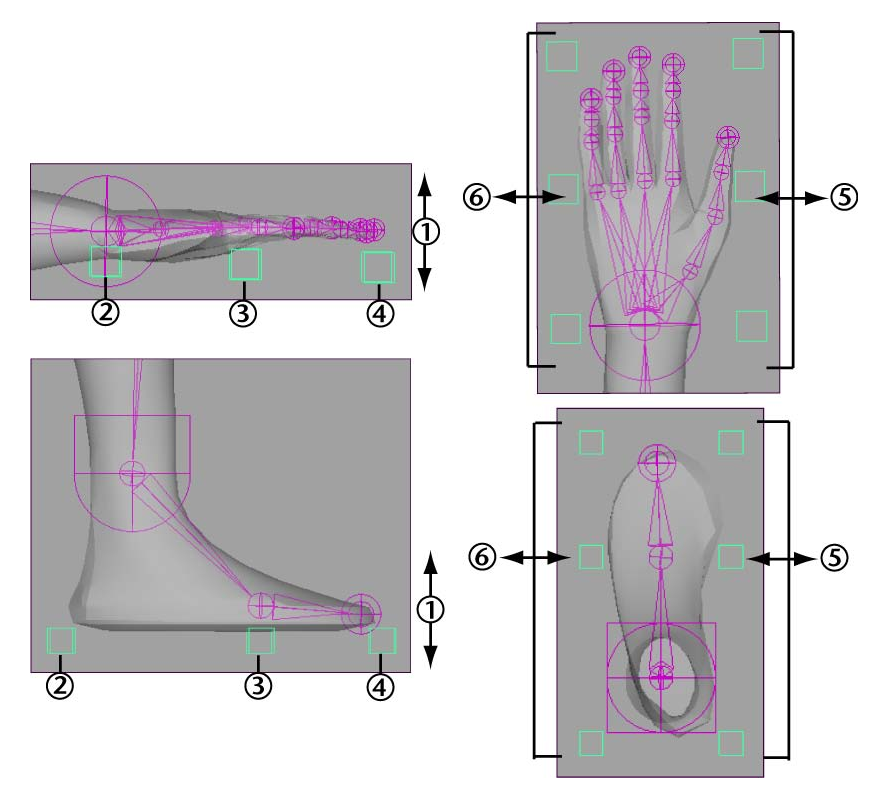

アトリビュートを調整し、マーカが手または足の外側に配置されるよう にします。

| 正しく配置されたフロア コンタクト<br>マーカ | コントロールマーカを配置するアトリ<br>ビュート |
|--------------------------|---------------------------|
| 1                        | 手/足の高さ                    |
| 2                        | 手/足の後方                    |
| 3                        | 手/足の中間                    |

フルボディ IK を作成して使用する | 71

| 正しく配置されたフロア コンタクト<br>マーカ | コントロールマーカを配置するアトリ<br>ビュート |
|--------------------------|---------------------------|
| 4                        | 手/足の最前部                   |
| 5                        | 手/足の内側                    |
| 6                        | 手/足の外側                    |

ヒント:

- 手のコンタクトタイプ(Hands Contact Type)および足のコン タクトタイプ(Feet Contact Type)アトリビュートにより、 キャラクタに対するフロアコンタクトマーカの方向と数をカスタ マイズすることができます。
- 手のコンタクトの描画(Draw Hand Contact)または足のコン タクトの描画(Draw Feet Contact)アトリビュートにより、 シーンビューでの手および足のフロアコンタクトマーカの可視/非 可視を設定することができます。
- また、キャラクタの手の指と足の指に対して、フロアコンタクトマーカをオンに設定することもできます。手の指または足の指のフロアコンタクトを使用する場合は、手と足のフロアコンタクトは使用しないでください。

詳細については、hikFloorContactMarker (87 ページ)を参照してください。

5 (オプション) キャラクタの手または足に対して**フロアコンタクトプレー** ンを作成します。

**フロア コンタクトプレーン**を作成する足首または手首のエフェクタを選択 し、次にスケルトン > フル ボディ IK > フロア コンタクト プレーンの追加 (Skeleton > Full Body IK > Add Floor Contact Plane) (83 ページ)を選 択します。

72 | 第1章 フルボディ IK (FBIK)

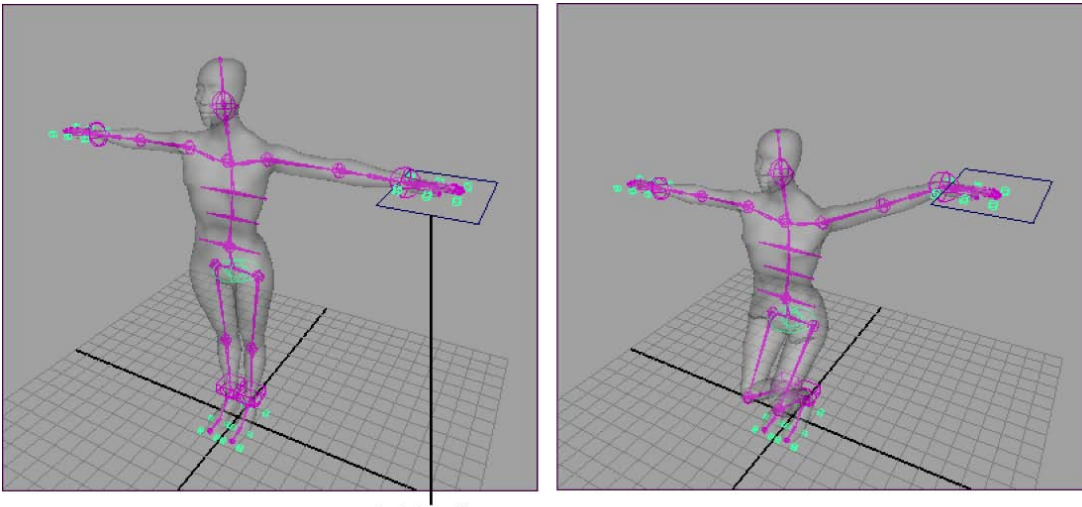

フロア コンタクト プレーン

選択したエフェクタに対して**フロア コンタクトプレーン**が表示されます。 このプレーンはシーンの位置を決定するもので、フロア コンタクトマーカ を設定した手または足はこれを通過することはできません。デフォルトで は、フロアの高さは Y 軸 = 0 で、シーンの**グリッド**は手と足のコンタクト プレーンです。

フロア コンタクト プレーンを使用すると階段や岩の多いサーフェスなど の平坦ではない領域を歩くキャラクタのアニメーションを簡単に行うこと ができるので、とても便利です。サーフェスを回転させることもでき、キャ ラクタはふさわしい反応をします。

注:

ノードでフロア コンタクト プレーンに関係するアトリビュートを調整す ると、フロアコンタクトプレーンを作成しなくてもフロアの高さを変更す ることができます。詳細については、hikFloorContactMarker(87ページ) を参照してください。

6 フロア コンタクト プレーンを作成したら、それを好みのフロアの高さに 設定します。また、プレーンの回転を調整して、モデルを立たせたいフロ アの傾斜や下降を表現することもできます。

フルボディ IK を作成して使用する | 73

## Create and use full body IK

## フル ボディ IK キャラクタ セットアップのト ラブルシューティング

### スキン ジオメトリまたはジョイントが異常に大きい

### 問題

キャラクタのジョイントやジオメトリのセグメントの一部が親ジョイントや他の ジオメトリとサイズが合っていないように見えることがあります。この問題は、 ジョイントのセグメント スケール補正 (Segment Scale Compensate) アト リビュートをオンにした場合に生じる可能性があります。セグメント スケール 補正をオンにした場合、親ジョイントをスケールするとチェーンの下位ジョイン トもスケールされるため、HumanIK ソルバ、FBIK ソルバとの矛盾が発生しま す。

### 問題への対処法

サイズが合っていないジオメトリやジョイントがある場合は、セグメントスケー ル補正がオフになっていることを確認してください。セグメントスケール補正 (Segment Scale Compensate) アトリビュートは、FBIK リグをロードする か、HumanIK キャラクタ定義でジョイントをマップすると、自動的にオフにな ります(HumanIK キャラクタ定義を作成するも参照)。

このアトリビュートの詳細については、セグメント スケール補正 (Segment Scale Compensate) を参照してください。

アニメートされたキャラクタに対してフル ボディ IK エフェクタを作成 するとエラーが発生する

#### 問題

フル ボディ IK エフェクタを従来の FK、IK またはモーション キャプチャ デー タですでにアニメートされているキャラクタに追加することはできません。FBIK エフェクタを作成できるのは、以前にアニメートされていないキャラクタに限り ます。

### 問題への対処法

- **1** キャラクタのスケルトンをキーを付けずに複製します。
- フルボディ IK エフェクタを複製スケルトンに作成します。
   詳細については、フルボディ IK 用のキャラクタを準備する (2 ページ)、
   FBIK ジョイントのラベル付けと命名規則 (5 ページ)、キャラクタにフルボディ IK システムを作成する (34 ページ)を参照してください。
- FBIK FK スケルトンの表示をオンにします。
   スケルトン>フルボディ IK > FBIK FK スケルトンの表示 (Skeleton > Full Body IK > Show FBIK FK Skeleton) (82 ページ)を選択します。
- 4 別の方法として、オリジナルスケルトンをHIKキャラクタとしてセット アップし、そのアニメーションをもう1つのHIKキャラクタにリターゲットします。

詳細については、リターゲットのワークフローを参照してください。

# HipsTranslation ジョイントを持つキャラクタのキャラクタ化が失敗する

### 問題

キャラクタの HipsTranslation ジョイントがシーン ビューまたはキャラクタの ジョイント階層で正しく配置されていないと、キャラクタ化に失敗してエラーが 発生する場合があります。

### 問題への対処法

- HipsTranslation ジョイントをキャラクタのジョイント階層の Hips ジョイン トの上に配置します。
- シーン ビューで、HipsTranslation ジョイントを Hips ジョイントと同じ移 動 X(Translate X)、移動 Y(Translate Y)および移動 Z(Translate Z)座 標に移動します。

# **FBIK**エフェクタで、**HipsTranslation** ジョイントを使用したキャラクタのスキニングが破損する

#### 問題

キャラクタの HipsTranslation ジョイントがシーン ビューまたはキャラクタの ジョイント階層に正しく配置されていないと、HipsTranslation ジョイントを持 つキャラクタに FBIK エフェクタを作成するときに、キャラクタのスキニングが 破損する場合があります。

#### 問題への対処法

- HipsTranslation ジョイントをキャラクタのジョイント階層のHipsジョイントの上に配置します。
- シーンビューで、HipsTranslation ジョイントを Hips ジョイントと同じ移動X(Translate X)、移動Y(Translate Y)および移動Z(Translate Z)座標に移動します。

### 固定されているはずの足が滑る

#### 問題

固定された FBIK エフェクタが再生中に移動または回転します。これは固定が操 作中にのみ FBIK エフェクタに影響を与え、再生時には影響を与えないためで す。

### 問題への対処法

再生時の FBIK エフェクタの回転または移動を抑制するには、FBIK エフェクタ に IK キーを設定します。IK キーはエフェクタを固定し、胴体の他の部分の動作 によってエフェクタがトランスフォームされないようにします。

### コンストレインされた FBIK エフェクタにより FBIK ソリューションが 動作しなくなる

#### 問題

FBIK エフェクタを他のオブジェクト(たとえばコントロールオブジェクトなど)に対してコンストレインすると、キャラクタのFBIKIKアニメーション(入 カスケルトン)は FBIK エフェクタに追従しません。これは、再生時には FBIK は達成度値が1.0(純粋なIK)に設定されているエフェクタに対してのみ有効で すが、エフェクタをコンストレインすると達成度値が1.0以外の値になってしま うために起こります。

#### 問題への対処法

コンストレインされた FBIK エフェクタの達成度値を 1.0(純粋な IK) に設定します。

## アニメート > フル ボディ IK キーの設定 (Animate > Set Full Body IK Keys)

アニメート > フル ボディ IK キーの設定(Animate > Set Full Body IK Keys) **コ** 

フルボディ IK キーの設定オプション (Set Full Body IK Keys Options) ウィンドウでできることは次のとおりです。

- キャラクタで、どの FBIK エフェクタと入力ジョイントがキー設定されてい るかを指定する
- キャラクタの FBIK エフェクタの 達成度(Reach) チャンネル値を設定する
- キャラクタのFBIKエフェクタ、FKジョイント、達成度(Reach)チャンネ ルにキーを配置する

#### 注:

FBIK を使用してアニメートすると、キャラクタの FBIK エフェクタと入力 ジョイントをポーズし、キー設定を行い、IK アニメーションを作成すること ができます。これらのキーは、入力スケルトンのジョイントではなく、FBIK エフェクタとその FK ジョイントに配置されます。

#### $+ - \pm - i$ (Key Mode)

**適用(Apply)**をクリックしたときにキー設定されるキャラクタの部分を定 義します。

### すべて (All)

オンにすると、カレント キャラクタの FBIK エフェクタと FK ジョイントの すべてにキーが配置されます。また、選択されていないすべてのボディパー ツの**達成度(Reach)** チャンネル値にキーが設定されます。また、+dホッ トキーまたは FBIK エフェクタのマーキング メニューにより、キー モード (Keying Mode)をすべて(All) に設定することもできます。

#### ボディ パーツ(Body Part)

オンにすると、選択されたボディ パーツの FBIK エフェクタと FK ジョイン ト上にのみキーが配置されます。また、 + x ホットキーまたは FBIK エフェ クタのマーキング メニューにより、キー モード (Keying Mode) をボディ パーツ (Body Part) に設定することもできます。

#### 選択項目(Selected)

オンにすると、選択された FBIK エフェクタとその FK ジョイント上にのみ キーが配置されます。また、+4 ホットキーまたは FBIK エフェクタのマー キング メニューにより、キー モード(Keying Mode)を選択項目 (Selected) に設定することもできます。

### 達成度キー モード(Reach Mode)

選択した FBIK エフェクタの達成度チャンネル値を指定し、適用(Apply) をクリックしたときに達成度がキー設定されるかどうかを決定します。

達成度はエフェクタに対して設定する IK の程度を定義します。たとえば、 達成度値 1.0 ではエフェクタは IK で完全に制御され、達成度値 0.0 ではエ フェクタの IK が無効になり、これにより下にある FK スケルトンのジョイン トをアニメートすることができます。

#### IK キー(達成度 = 1) (IK Key (Reach = 1))

オンの場合、選択した FBIK エフェクタの達成度(Reach) チャンネル値が 1 に設定され、適用(Apply)をクリックしたときにキー設定されます。ま た、選択したボディパーツ内のその他すべてのエフェクタの達成度(Reach) チャンネル値は0に設定され、選択したエフェクタのボディパーツのキーは 与えられたステップネクスト(Stepped Next)接線になります。 +3 ホットキーまたは FBIK エフェクタのマーキングメニューにより、達成 度キーモード(Reach Mode)をIK キー(IK Key)に設定することもで きます。

#### FK キー(達成度 = 0) (FK Key (Reach = 0))

オンの場合、選択した FBIK エフェクタの達成度(Reach) チャンネル値が 0 に設定され、適用(Apply)をクリックしたときにキー設定されます。ま た、選択したボディパーツ内のその他すべてのエフェクタの達成度(Reach) 値は0に設定され、達成度(Reach)に設定されるキーは与えられた通常の ステップ(Stepped)接線になります。 +1 ホットキーまたは FBIK エフェクタのマーキング メニューにより、達成 度キーモード (Reach Mode) を FK キー (FK Key) に設定することもで きます。

簡易キー(達成度はキー設定されない) (Simple Key (Reach not keyed))
 オンにすると、適用(Apply)をクリックしても、FBIKエフェクタの達成度
 (Reach)チャンネル値の変更やキー設定は行われません。簡易キーはグ

ローバルなデフォルト接線を使用します。簡易キーはIKおよびFKキーを使用してFBIKアニメーションにより詳細にキー設定する前に、キャラクタのアニメーションを大まかに描くためによく使用されます。

+ 2 ホットキーまたは FBIK エフェクタのマーキング メニューにより、達成 度キー モード (Reach Mode) を簡易キー (Simple Key) に設定するこ ともできます。

適用して閉じる(Apply and Close)

現在のキー モード (Key Mode) に従って、カレント キャラクタの FBIK エフェクタおよび入力ジョイント上にキーを設定し、フルボディ IK キーの 設定オプション (Set Full Body IK Keys Options) ウィンドウを閉じま す。

適用 (Apply)

現在のキー モード (Key Mode) に従って、カレント キャラクタの FBIK エ フェクタとジョイント上にキーを設定します。

閉じる(Close)

操作をキャンセルし、フルボディ IK キーの設定オプション(Set Full Body IK Keys Options)ウィンドウを閉じます。

### 関連項目

- フルボディ IK を使用してキャラクタのポーズ設定およびアニメートを行う (22ページ)
- 例: フルボディ IK の操作(45ページ)

## スケルトン > フル ボディ IK(Skeleton > Full Body IK)

## スケルトン>フル ボディ IK>フル ボディ IK の追加(Skeleton>Full Body IK>Add Full Body IK)

スケルトン > フル ボディ IK > フル ボディ IK の追加(Skeleton > Full Body IK > Add Full Body IK) **コ** 

このオプションにより、フルボディIKエフェクタを作成したいキャラクタの種類、およびキャラクタに対して使用するFBIKジョイントのラベル付けと命名方法を指定します。

### ジョイントの特定(Identify Joints)

次のオプションの1つを選択します。

**ラベル単位 (By Label)** オンにすると、ラベルを使用してフルボディ IKエフェ クタのセットが作成されます。詳細については、ジョイントのラベル付け (Joint Labelling) (6ページ)を参照してください。

名前順(By Name) オンにすると、ジョイント名を使用してフル ボディ IK エ フェクタのセットが作成されます。キャラクタのジョイントの名前を変更する( 8ページ)を参照してください。

### 姿勢(Posture)

次のオプションの1つを選択します。

**二足歩行(Biped)** オンにすると、二足歩行のキャラクタにフル ボディ IK エ フェクタが作成されます。

**四足歩行(Quadruped)**オンにすると、四足歩行のキャラクタにフルボディ IK エフェクタが作成されます。

#### 関連項目

■ FBIK ジョイントのラベル付けと命名規則(5 ページ)

80 | 第1章 フルボディ IK (FBIK)

## スケルトン>フル ボディ IK>補助エフェク 夕の追加(Skeleton>Full Body IK>Add Auxiliary Effector)

選択した FBIK エフェクタに補助エフェクタを作成します。補助エフェクタを使 用すると、再生時に、対応する FBIK エフェクタの位置を制御することができま す。

### 関連項目

■ 補助エフェクタを作成する(63ページ)

## スケルトン > フル ボディ IK > 補助ピボット の追加(Skeleton > Full Body IK > Add Auxiliary Pivot)

選択した FBIK エフェクタに補助ピボットを作成します。補助ピボットにより、 FBIK エフェクタに対して追加のピボット ポイントを作成して配置することがで きます。

### 関連項目

■ 補助ピボットの作成(60ページ)

## スケルトン > フル ボディ IK > 補助ピボット をアクティブ化(Skeleton > Full Body IK > Activate Auxiliary Pivot)

選択した FBIK 補助ピボットをオンにします。補助ピボットが有効になっている と、FBIK ソリューションの間、親エフェクタに対する追加のピボット ポイント のように動作します。 補助ピボットを再配置するには、スケルトン>フルボディ IK>補助ピボット配置の変更(Skeleton > Full Body IK > Change Auxiliary Pivot Placement)(82ページ)を選択して非アクティブ化します。

### 関連項目

■ 補助ピボットの作成(60ページ)

## スケルトン > フル ボディ IK > 補助ピボット 配置の変更(Skeleton > Full Body IK > Change Auxiliary Pivot Placement)

選択した FBIK 補助ピボットをオフにし、エフェクタを別の位置に移動できるようにします。補助ピボットが無効な場合は、その補助エフェクタは FBIK ソリューションには含まれません。

選択した補助ピボットの再配置が終了したら、スケルトン>フルボディ IK>補助ピボットをアクティブ化(Skeleton > Full Body IK > Activate Auxiliary Pivot) (81 ページ)を選択して再度アクティブ化する必要があります。

### 関連項目

■ 補助ピボットの作成(60ページ)

## スケルトン > フル ボディ IK > FBIK FK スケ ルトンの表示(Skeleton > Full Body IK > Show FBIK FK Skeleton)

フルボディ IK **FK** スケルトンの可視性をオンにします。FK FBIK スケルトンは シーン ビューで濃紺に表示されます。FK スケルトンは FBIK ソリューション用 のすべての FK キーを格納しています。詳細については、FK スケルトン(23 ペー ジ)を参照してください。

## スケルトン > フル ボディ IK > FBIK FK スケ ルトンの非表示(Skeleton > Full Body IK > Hide FBIK FK Skeleton)

フルボディ IK **FK**スケルトンの可視性をオフにします。詳細については、FKスケルトン (23 ページ)を参照してください。

## スケルトン > フル ボディ IK > フロア コンタ クト プレーンの追加(Skeleton > Full Body IK > Add Floor Contact Plane)

フロア コンタクト マーカが考慮する必要があるフロアを表す手または足のフロ ア コンタクト用のプレーンを作成します。デフォルトでは、シーン グリッドが フロアです。

### 関連項目

■ キャラクタの手と足に対してフロア コンタクトを作成する(68ページ)

## スケルトン > フル ボディ IK > スタンス ポー ズに移行(Skeleton > Full Body IK > Go to Stance Pose)

フルボディエフェクタを移動および回転して作成時の初期位置に戻します。

## スケルトン>フルボディ IK>足りないエフェ クタの追加(Skeleton > Full Body IK > Add Missing Effectors)

既存の FBIK エフェクタのセットを持つキャラクタに新しいエフェクタを追加 し、また削除したエフェクタを追加し直します。たとえば、フルボディ IK を使 用してすでにアニメートされているキャラクタがある場合、そのスケルトンに指 を追加し、それから**足りないエフェクタの追加(Add Missing Effectors)**を 使用してその指に対して FBIK エフェクタを作成することができます。

**足りないエフェクタの追加(Add Missing Effectors)**を使用すると、FBIK エフェクタのセット全部を再作成せずにキャラクタに新規または削除されたエ フェクタを追加できるので、すべての既存の FBIK アニメーションを失うことが なく便利です。

**ラベル単位(By Label)** ラベル名を使用して削除されたエフェクタを再作成します。

名前順(By Name) ジョイント名を使用して削除されたエフェクタを再作成します。

## スケルトン > フル ボディ IK > ボディ パーツ の自動ロード(Skeleton > Full Body IK > Body Part Autoload)

オンの場合、タイム スライダ(Time Slider)、グラフ エディタ(Graph Editor)、ドープシート(Dope Sheet)にどのキーが表示されるかは、キャラ クタの現在のキーモード(Key Mode)によって決まります。たとえば、選択 したキーモード(Selected Key Mode)では、選択した FBIK エフェクタ、また は FK ジョイント上の FBIK キーのみ表示されます。ボディ パーツ キー モード (Body Part Key Mode)では、選択したエフェクタまたは FK ジョイントのボ ディ パーツに対する FBIK エフェクタおよび FK ジョイントすべての FBIK キー が表示されます。また、オール キーモード(All Key Mode)では、選択したエ フェクタ、または FK ジョイントのキャラクタの FBIK キー(IK および FK)が 表示されます。 オフの場合、タイム スライダ(Time Slider)、グラフ エディタ(Graph Editor)、ドープシート(Dope Sheet)には、選択した FBIK エフェクタまたは FK ジョイントのキーのみ表示されます。

## 編集 > キー > FBIK キーの削除(Edit > Keys > Delete FBIK Keys)

すべての FBIK キー、ボディ パーツ キー、または選択されているキーを削除し ます。これらの項目には、タイム スライダで右クリックすると表示される状況 に応じたメニューからもアクセスできます。

### 編集 > キー > FBIK キーの削除 > すべての FBIK キーを削除(Edit > Keys > Delete FBIK Keys > Delete All FBIK Keys)

カレントのキャラクタに対して、タイム スライダで示されている現在時間にあ るすべてのキーを FBIK エフェクタと FK ジョイントから削除します。

### 編集 > キー > FBIK キーの削除 > ボディ パーツのキーを削除(Edit > Keys > Delete FBIK Keys > Delete Body Part Keys)

カレントのボディ パーツに対して、タイム スライダで示されている現在時間に あるすべてのキーを FBIK エフェクタと FK ジョイントから削除します。

### 編集 > キー > FBIK キーの削除 > 選択した FBIK キーを削除(Edit > Keys > Delete FBIK Keys > Delete Selected FBIK Keys)

選択した FBIK エフェクタに対して、FK ジョイント上のキーだけでなく、タイム スライダで示されている現在時間にある表示された時間にあるすべての選択した FBIK エフェクタのキーを削除します。

## HIK エフェクタ

### HIK エフェクタ アトリビュート (HIK Effector Attributes)

### 固定(Pinning)

FBIK エフェクタのチャンネルが固定されている場合、キャラクタの胴体の他の 部分にポーズを設定しても、これが移動および回転することはありません。 固定はコンストレインではありません。固定は操作中にエフェクタの動きを制限 するだけです。再生時にエフェクタが動かないようにするには、そのエフェクタ に IK キーを設定する必要があります。

固定解除(unpinned) 操作時にカレント エフェクタは固定されません。

移動固定(pinTranslate) 操作時に移動のカレント エフェクタを固定します。

回転固定(pinRotate) 操作時に回転のカレント エフェクタを固定します。

**すべて固定(pinAll)**操作時に移動と回転のカレントエフェクタを固定します。

移動達成度(Reach Translation) FBIK エフェクタに対する IK の程度を指定 し、キャラクタのジョイントが、コネクトされるエフェクタの移動の達成度を制 御します。

たとえば、移動達成度(Reach Translation)の値が1の場合、エフェクタ は IK で完全に制御され、そのジョイントはエフェクタの移動を達成しようとし ます。移動達成度(Reach Translation)の値が0の場合、エフェクタの IK は無効になり(下にあるFKスケルトンジョイントをアニメートすることができ ます)、そのジョイントはエフェクタの移動を無視します。ヒップ、手、および 足のFBIK エフェクタに対するデフォルトの移動達成度(Reach Translation) の値は、足の移動、ヒップの移動、および手の移動がそれぞれ1.0です。

回転達成度(Reach Rotation) FBIK エフェクタに対する IK の程度を指定し、 キャラクタのジョイントが、コネクトされるエフェクタの回転の達成度を制御し ます。たとえば、回転達成度(Reach Rotation)の値が1の場合、エフェク タの回転は IK によって完全に制御され、回転達成度(Reach Rotation)の値 が0の場合は、その回転チャンネルのエフェクタの IK が無効になります(下に ある FK スケルトン ジョイントをアニメートすることができます)。ヒップ、 手、および足の FBIK エフェクタに対するデフォルトの回転達成度(Reach Rotation)の値は、足の回転、ヒップの回転、および手の回転が各1.0です。

ピボット オフセット (Pivot Offset) 補助エフェクタが親エフェクタからオフ セットされる程度(ローカル座標)を設定します。補助以外のすべての FBIK エ フェクタは、デフォルト値が0、0、0のピボットオフセット (Pivot Offsets) を持ちます。これは手動で変更しないでください。

**半径(Radius)** シーン ビューのカレント FBIK エフェクタのサイズを設定しま す。**半径(Radius)**は、カレントユーザが設定した作業単位で測定されます。

86 | 第1章 フルボディ IK (FBIK)

## hikFloorContactMarker

### フロア コンタクト マーカ アトリビュート(Floor Contact Marker Attributes)

キャラクタの手と足に対してフロア コンタクトを作成する (68 ページ)も参照し てください。

マーカサイズ(Marker Size) 個々のフロア コンタクト マーカのサイズを設定 します。マーカサイズ(Marker Size) は、キャラクタの手および足が床と接 触する方法に作用しません。マーカサイズは、カレントユーザが設定した作業 単位で測定されます。

### フロア コンタクトする脚アトリビュート(Feet to Floor Contact Attributes)

**足のコンタクト(Feet Contact)**オンに設定すると、カレントキャラクタの足のフロア コンタクトがアクティブになります。

**足のコンタクトの描画(Draw Feet Contact)**オンに設定すると、足のフロア コンタクト マーカがシーン ビューに可視となります。

### 足のフロア ピボット(Feet Floor Pivot)

足が床と接触するときに優先される足の接触部分を指定します。

自動(auto) これを選択すると、優先順位は足首と足の指先の間で平均化され ます。足が床と接触すると、足首は後方に移動し、足の指は前方に押されます。 デフォルトでは自動(auto)が選択されます。

**足首(ankle)**これを選択すると、足首が優先されます。足が床と接触すると、 足の指は前に移動して足首の軌道は床に向かって維持されます。

**足指(toes)**これを選択すると、足の指が優先されます。足が床と接触すると、 足首は後方に移動して足の指は床にしっかりと固定されます。

### 足のコンタクト タイプ(Feet Contact Type)

キャラクタの足に対してフロア コンタクトを定義するために使用されるマーカの数と方向を指定します。

通常(normal) これを選択すると、6つのマーカが各足のフロアコンタクトを 定義します。6つのマーカの中で、中間のマーカが各足の球または足の指が始ま るポイントを定義します。 **足首(ankle)** これを選択すると、4 つのマーカが各足のフロア コンタクトを 定義し、各足のベースの周囲に配置されます。

**足指のベース(toe base)** これを選択すると、4 つのマーカが各足のフロア コ ンタクトを定義し、各足の先の周囲に配置されます。

**蹄(hoof)** これを選択すると、4つのマーカが各足のフロアコンタクトを定義 します。マーカは角度90°の方向を向き、180°の動きが可能です。**蹄(hoof)** は、馬などの蹄を持つ動物の足に最適なフロアコンタクトです。

**足のコンタクトの固さ(Feet Contact Stiffness)**キャラクタの足の一部が床と 接触するときの、キャラクタの手の床に対する抵抗の大きさを設定します。**足の コンタクトの固さ(Feet Contact Stiffness)**の値が 1.0 の場合、足首の回転 はなく、足のトランスフォームが維持されます。**足のコンタクトの固さ**の値が 0.0 の場合、キャラクタの足首が回転して、足が床を貫通する程度が最小限に抑 えられます。**足のコンタクトの固さ**の値を使用すると、キャラクタの足首が移動 して、最終的に補正されます。

**足の高さ(Foot Height)**Y軸に沿ってキャラクタの足のフロア コンタクト マーカの位置を設定します。

**足の後方(Foot Back)**Z軸に沿って最後部の足のフロア コンタクト マーカの 位置を設定します。後ろのマーカの位置により、キャラクタの足のかかとが床と 接触する場所が決定します。

**足の中間(Foot Middle)**Z軸に沿って中間の足のフロア コンタクト マーカの 位置を設定します。中間のマーカの位置により、キャラクタの足が床と接触する ときに湾曲する場所が決定します。

**足の最前部(Foot Front)**Z軸に沿って最前部の足のフロア コンタクト マーカ の位置を設定します。最前部のマーカの位置により、キャラクタの足の先端が床 と接触する場所が決定します。

**足の内側(Foot In Side)**X軸に沿って内側(キャラクタの中間に近いマーカ) のフロア コンタクト マーカの位置を設定します。

**足の外側(Foot Out Side)**X軸に沿って外側(キャラクタの中間から最も離れ たマーカ)のフロア コンタクト マーカの位置を設定します。

フロア コンタクトする手アトリビュート(Hands to Floor Contact Attributes)

**手のコンタクト(Hands Contact)**オンに設定すると、カレントキャラクタの 手のフロア コンタクトがアクティブになります。

### 88 | 第1章 フルボディ IK (FBIK)

**手のコンタクトの描画(Draw Hand Contact)**オンに設定すると、手のフロ ア コンタクト マーカがシーン ビューに可視となります。

#### 手のフロア ピボット(Hands Floor Pivot)

手が床と接触するときに優先される手の接触部分を指定します。

自動(auto) これを選択すると、優先順位は手首と指の間で平均化されます。 手が床と接触すると、手首は後方に移動し、指は前方に押されます。デフォルト では自動(auto)が選択されます。

**手首(wrist)**これを選択すると、手首が優先されます。手が床と接触すると、 指は前に移動して手首の軌道は床に向かって維持されます。

**指(fingers)**これを選択すると、指が優先されます。手が床と接触すると、手 首は後方に移動して指は床にしっかりと固定されます。

#### 手のコンタクト タイプ(Hands Contact Type)

キャラクタの手に対してフロア コンタクトを定義するために使用されるマーカの数と方向を指定します。

通常(normal) これを選択すると、6つのマーカが各手のフロア コンタクトを 定義します。6つのマーカの中で、中間のマーカが指が始まるポイントを定義し ます。

**手首(wrist)**これを選択すると、4つのマーカが各手のフロアコンタクトを定 義し、各手のひらの周囲に配置されます。

**指のベース(finger base)**これを選択すると、4つのマーカが各手のフロアコンタクトを定義し、各手の指の周囲に配置されます。

**蹄(hoof)** これを選択すると、4つのマーカが各手のフロアコンタクトを定義 します。マーカは角度90°の方向を向き、180°の動きが可能です。**蹄(hoof)** は、馬などの蹄を持つ動物の手に最適なフロアコンタクトです。

**手のコンタクトの固さ(Hands Contact Stiffness)**キャラクタの手の一部が床 と接触するときの、キャラクタの手の床に対する抵抗の大きさを設定します。**手 のコンタクトの固さ(Hands Contact Stiffness)**の値が 1.0 の場合、手首の 回転はなく、手のトランスフォームが維持されます。**手のコンタクトの固さ**の値 が 0.0 の場合、キャラクタの手首が回転して、手が床を貫通する程度が最小限に 抑えられます。**手のコンタクトの固さ**の値を使用すると、キャラクタの手首が移 動して、最終的に補正されます。

**手の高さ(Hand Height)**Y軸に沿って手のフロア コンタクト マーカの位置 を設定します。 **手の後方(Hand Back)**Z軸に沿って最後部の手のフロア コンタクト マーカ の位置を設定します。後ろのマーカの位置により、キャラクタの手の手首に近い 部分が床と接触する場所が決定します。

**手の中間(Hand Middle)** Z 軸に沿って中間の手のフロア コンタクト マーカの位置を設定します。中間のマーカの位置により、キャラクタの手が床と接触するときに湾曲する場所が決定します。

**手の最前部(Hand Front)** Z 軸に沿って最前部の手のフロア コンタクト マーカの位置を設定します。最前部のマーカの位置により、キャラクタの指の先端が床と接触する場所が決定します。

**手の内側(Hand In Side)**Z軸に沿って最前部の手のフロア コンタクト マーカの位置を設定します。最前部のマーカの位置により、キャラクタの指の先端が床と接触する場所が決定します。

**手の外側(Hand Out Side)** X 軸に沿って外側(キャラクタの中間から最も離れたマーカ)の手のコンタクト マーカの位置を設定します。

### フロア コンタクトする指/足指アトリビュート(Fingers/Toes to Floor Contact Attributes)

**指のコンタクト(Fingers Contact)**オンに設定すると、カレント キャラクタ の指のフロア コンタクトがアクティブになり、指が **hikSolver** によって考慮さ れるようになります。

注:

**指のコンタクト(Fingers Contact)**のフロア コンタクトを使用する場合は、 **手のコンタクト(Hands Contact)**のフロア コンタクトは使用しないでくだ さい。これは指のコンタクト(Fingers Contact)をオーバーライドします。

### 指のコンタクト タイプ(Fingers Contact Type)

キャラクタの指が床と接触するときの指の動作を制御します。

スティッキー (sticky) これを選択すると、各指が床に接触すると床にくっつきます。

**スプレッド(spread)** これを選択すると、指は床と接触するとスプレッドして、 指のそのままの位置を維持しようとします。各指のルートには回転が適用されま す。

スティッキー スプレッド(sticky-spread) これを選択すると、指の動作はス ティッキーとスプレッドの間で平均化されます。 **指のコンタクト ロールの固さ(Fingers Contact Roll Stiffness)**指のフロア コンタクト マーカが床と接触したときに、不自然な指の回転を補正します。**指** のコンタクト ロールの固さ(Fingers Contact Roll Stiffness)の値が 1.0 の場合、指が不自然な方向に回転することを回避しようとします。

**足指のコンタクト(Toes Contact)**オンに設定すると、カレントキャラクタの 足の指のフロアコンタクトがアクティブになり、足の指が **hikSolver** によって 考慮されるようになります。

注:

**足指のコンタクト(Toes Contact)**のフロア コンタクトを使用する場合は、 **足のコンタクト(Feet Contact)**のフロア コンタクトは使用しないでくださ い。これは足指のコンタクト(Toes Contact)のフロア コンタクトをオーバー ライドします。

### 足指のコンタクト タイプ(Toes Contact Type)

キャラクタの足の指が床と接触するときの指の動作を制御します。

**スティッキー(sticky)**これを選択すると、各足の指が床に接触すると床にくっつきます。

**スプレッド(spread)** これを選択すると、足の指は床と接触するとスプレッド して、足の指のそのままの位置を維持しようとします。各足の指のルートには回 転が適用されます。

スティッキー スプレッド (sticky-spread) これを選択すると、足の指の動作は スティッキーとスプレッドの間で平均化されます。

**足指のコンタクト ロールの固さ(Toes Contact Roll Stiffness)** 足の指のフロ ア コンタクト マーカが床と接触したときに、不自然な足の指の回転を補正しま す。足指のコンタクト ロールの固さ(Toes Contact Roll Stiffness)の値が 1.0 の場合、足の指が不自然な方向に回転することを回避しようとします。

# 索引

### F

FBIK

FBIK を使用したキャラクタの 22

## え

エフェクタ FBIK ノード 85 FBIK の作成 34 固定 39 補助の FBIK 60

### か

管理 FBIK キー 31

### き

キー FBIK の管理 31

### こ

固定 39 使用手順 42

### さ

作成 FBIK フロア コンタクト 68

### し

四足歩行 FBIK の準備 2 準備 FBIK 用キャラクタ 2

### MEL 8 アニメート 27 エフェクタの作成 34 カスタム ジョイント名 8 キーの管理 31 キャラクタのアニメート 22 固定 39,42 固定の例 42 四足歩行の準備 2 準備 2 ジョイント タイプ 3 ジョイントにラベルを付ける 5 ジョイントの名前の変更 8 ジョイントの名前を変更する 5 ジョイントのラベル付け 6 二足歩行の準備 2 フロア コンタクト 68 ポーズの設定 28 補助エフェクタ 60 ワークフロー 33

## Η

hikEffector 85

### Μ

MEL FBIK 8

### あ

アクセサリジョイント 5 アニメート FBIK 27

### ジョイント FBIK 用に名前を変更する 5 FBIK 用にラベルを付ける 5 アクセサリ 5 カスタム FBIK 名 8 名前の変更 8 ベース 3 補助 4 命名規則 9 ロール 4

### な

名前の変更 FBIK ジョイント 5 ジョイント 8

## に

二足歩行 FBIK の準備 2

### の

ノード hikEffector 85 フロア コンタクト マーカ 87

## ふ

フロア コンタクト 68 マーカ ノード 87

### $\sim$

ベース ジョイント 3 編集 FBIK フロア コンタクト 68

### ほ

```
ポーズの設定
FBIK 28
補助エフェクタ 60
補助ジョイント 4
```

### 6

```
ラベル
FBIK ジョイント 5,6
```

### れ

例 FBIK を固定する 42

## ろ

ロール ジョイント 4

### わ

ワークフロー FBIK 22,33